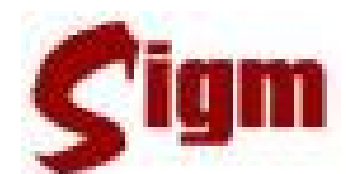

# Sistema Integrado de Governança Municipal

Versão 1.22A.29.02.08

# MANUAL DO USUÁRIO

Cadastro Único Cadastro Social

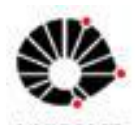

Universidade Estadual de Campinas Faculdade de Engenharia Elétrica e de Computação LaRCom – Laboratório de Redes de Comunicação

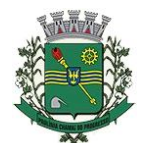

Prefeitura Municipal de Paulínia

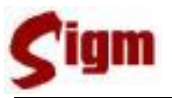

### ÍNDICE

| 1 | Introdu | ção                                    | 3  |
|---|---------|----------------------------------------|----|
| 2 | Primeii | os passos                              | 4  |
|   | 2.1 Au  | tenticação do usuário                  | 4  |
|   | 2.2 Fal | ha de autenticação                     | 5  |
|   | 2.1 Us  | uário em mais que um departamento      | 6  |
|   | 2.2 Ses | ssão                                   | 7  |
|   | 2.3 Tel | a inicial                              | 8  |
| 3 | Módulo  | o Cadastro Único                       | 9  |
|   | 3.1 Ca  | dastro de Pessoas Físicas              | 10 |
|   | 3.2 Pes | squisando um cadastro                  | 10 |
|   | 3.2.1   | Dados pessoais de um cadastro          | 13 |
|   | 3.2.2   | Endereço                               | 15 |
|   | 3.2.3   | Documentos                             | 18 |
|   | 3.2.4   | Parentes e relacionamentos             | 21 |
|   | 3.2.5   | Contatos                               | 23 |
|   | 3.2.6   | Salvando o cadastro                    | 24 |
|   | 3.3 Ca  | dastro de Pessoas Jurídicas            | 26 |
|   | 3.3.1   | Pesquisando um cadastro                | 26 |
|   | 3.3.2   | Alterando Dados de uma Pessoa Jurídica | 28 |
|   | 3.3.3   | Alterando o endereço                   | 29 |
|   | 3.3.4   | Contatos                               | 29 |
|   | 3.3.5   | Relacionamentos                        | 30 |
|   | 3.3.6   | Salvando o registro                    | 31 |
|   | 3.4 Re  | cursos avançados                       | 32 |
|   | 3.4.1   | Busca avançada                         | 32 |
|   | 3.4.2   | Histórico                              | 33 |
|   | 3.4.3   | Auditoria                              | 34 |
|   | 3.4.4   | Sucessão de cadastros                  | 35 |
| 4 | Módulo  | o Cadastro Social                      | 36 |
|   | 4.1 Pro | ogramas                                | 36 |
|   | 4.2 Re  | de Executora                           | 38 |
|   | 4.3 Be  | neficiados                             | 43 |
|   | 4.4 Da  | dos Sociais                            | 48 |
|   | 4.4.1   | Dados Sociais                          | 48 |
|   | 4.4.2   | Famílias                               | 52 |
|   | 4.4.3   | Descrição de Domicílios                | 53 |
|   | 4.5 Re  | latórios                               | 54 |
|   | 4.5.1   | Beneficiados X Programa.               | 54 |
|   | 4.5.2   | Programas X Beneficiado                | 55 |
| - | 4.5.3   | Programas x Famílias                   | 56 |
| 5 | Glossá  |                                        | 58 |

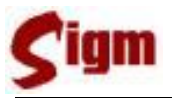

# 1 Introdução

O SIGM – Sistema Integrado de Governança Municipal, desenvolvido pela UNICAMP – LARCom – Laboratório de Comunicação permite o acesso às informações de pessoas físicas, famílias e pessoas jurídicas, bem como aos programas sociais em que tais pessoas estão inseridas.

Tais informações constituem-se em ferramentas importantes para o atendimento integrado na área social, e estarão disponíveis (de acordo com os níves de acesso destinados a cada usuário).

O SIGM prevê ainda a importação/exportação de informações para outros sistemas, tais como o Cadastro Único para Programas Sociais do Governo Federal (CadÚnico) e o Pró-Social (Governo do Estado de São Paulo).

Dessa forma, nossa intenção é utilizarmos, de fato, um único cadastro, evitando a duplicidade de informações e facilitando a identificação de pessoas que atendam aos critérios para inclusão nos diferentes programas, sejam eles municipais, estaduais ou federais.

Para garantirmos a qualidade das informações, faz-se necessário o compromisso de todos, mantendo atualizado o cadastro de pessoas e de programas, e estimulando a capacitação continuada dos usuários do sistema.

Agora você será apresentado às funcionalidades do SIGM, incluindo o módulo de Cadastro Único e o Cadastro Social.

Um bom trabalho!

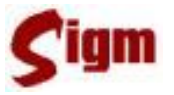

# 2 Primeiros passos

### 2.1 Autenticação do usuário

Antes de iniciar o uso do SIGM, é necessário se apresentar ao sistema através de um processo chamado autenticação.

A tela de autenticação, ou simplesmente *login*, é a primeira tela do sistema e nela devem ser digitados seu nome de usuário e sua senha. Para acessá-la, basta usar seu navegador de internet para se conectar à página do SIGM.

| <b>Sigm</b> |                                                                            |                              |
|-------------|----------------------------------------------------------------------------|------------------------------|
| Sisten      | na Integrado de Governan<br>PREFEITURA DE CIDADEL<br>Versão: 1.22.A.29.02. | iça Municipal<br>ANDIA<br>08 |
| Usuário     | eulogin                                                                    |                              |
| Senha 🗮     | Autenticar                                                                 | Alterar Senha                |
|             |                                                                            |                              |

Na tela de login digite seu apelido ou login e sua senha, depois clique no botão Autenticar

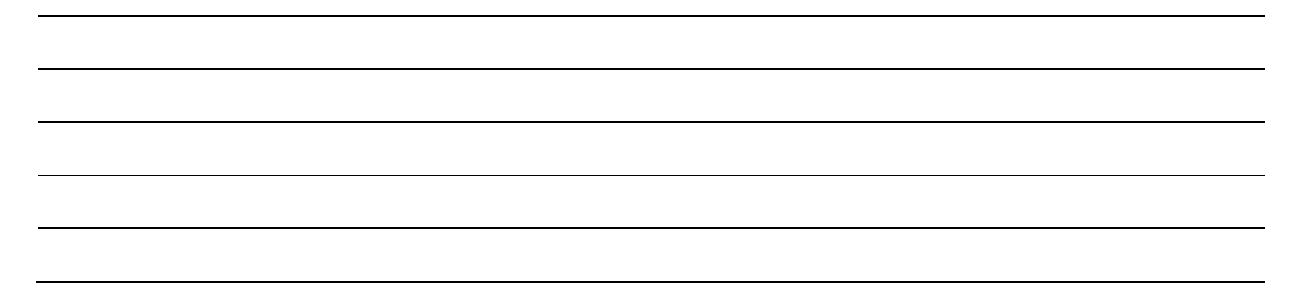

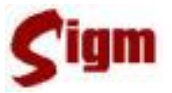

### 2.2 Falha de autenticação

Pode acontecer da senha ou do nome do usuário ter sido digitado incorretamente, ou mesmo uma falha momentânea no acesso a rede impedir a correta autenticação do usuário. Nestes casos, o sistema apresentará a seguinte mensagem:

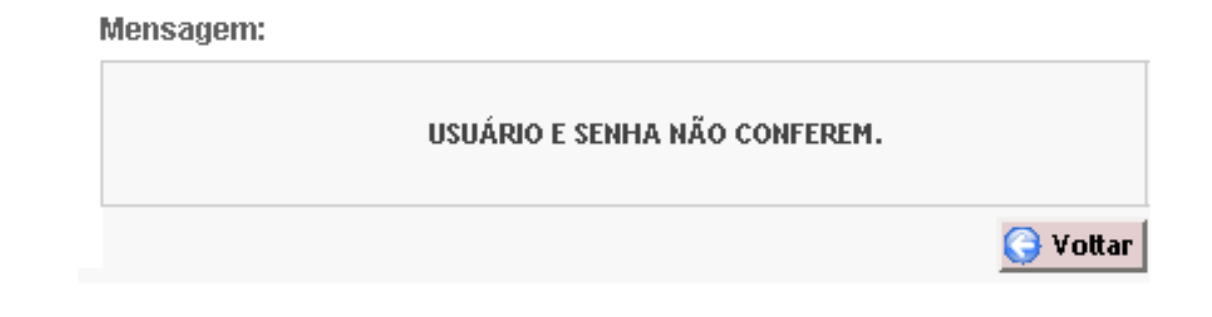

Neste caso, clique no botão **Vottar** para retornar para a tela de login. Então basta digitar novamente o login e a senha e clicar no botão **Autenticar** para repetir o procedimento.

Se o problema continuar acontecendo e o usuário estiver certo que a senha e o nome foram digitados corretamente, entre em contato com o suporte técnico.

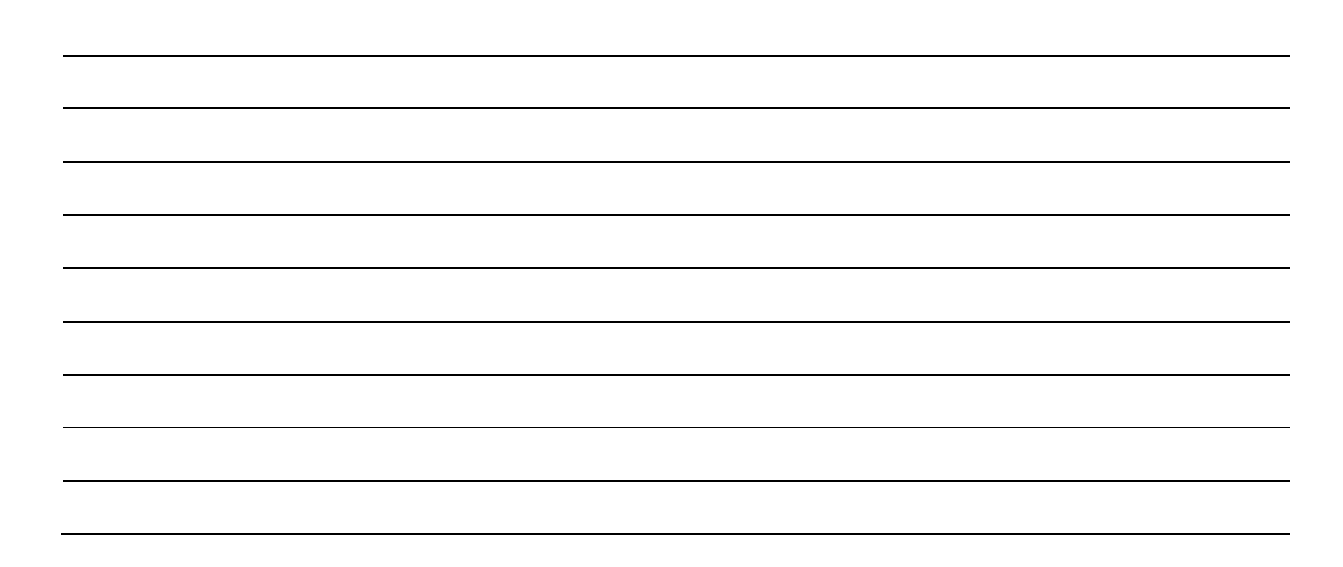

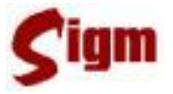

# 2.1 Usuário em mais que um departamento

Há usuários do sistema que estão alocados em mais que um departamento.

O SIGM identificará que o usuário está associado a vários departamentos e mostrará a tela a seguir para que o usuário escolha em qual departamento está logando.

| Sigm                                                                                        |                                                                                                    |        |
|---------------------------------------------------------------------------------------------|----------------------------------------------------------------------------------------------------|--------|
| Sistema Integrado d<br>PREFEITURA<br>Versão: 1<br>Departamento:<br>Divisão Administrativa e | le Governança Municipal<br>DE CIDADELÂNDIA<br>.22.A.29.02.08<br>Financeira <b>ENTRAR</b>                   | 1      |
|                                                                                             | Departamento:<br>Divisão Administrativa e Financeira<br>Divisão Administrativa e Financeira<br>AÇÃO SOCIAL | ENTRAR |

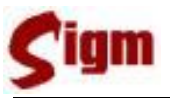

### 2.2 Sessão

O SIGM é um sistema construído para operar no mesmo ambiente que a INTERNET. Portanto, ao invés de disparar uma aplicação local, o usuário deverá acessar o SIGM através do seu navegador de Internet, (Internet Explorer, Firefox, Netscape, etc.).

Em função disso, o SIGM incorporou uma característica dos sistemas usados via internet chamada Sessão de Trabalho. Você já deve ter visto algo semelhante em sites de bancos que, após ficarem inativos por mais que 10 minutos, exigem que o cliente efetue novamente seu *login* para continuar usando o sistema.

A sessão do SIGM expira após 30 minutos de total inatividade, redirecionando a sistema para a tela inicial de *login*. Esta medida é adotada para proteger o usuário que necessite se afastar de seu computador e esqueça sua área aberta no sistema, e assim evitar que outra pessoa use sua conta sem sua permissão ou conhecimento.

| Sigm                         | OLÁ, JOAQUIM JOSÉ DA SILVA XAVIER - DEPROOT AJUDA SAIR                           |
|------------------------------|----------------------------------------------------------------------------------|
| PÁGINA PRINCIPAL             | A SESSÃO EXPIROU AGUARDE ENQUANTO VOCÉ É REDIRECIONADO                           |
| Cadastro Único               | A SESSAG EXTINGO, AGOANDE ENGONINO VOCE E NEDINECIONADO.                         |
| Protocolo                    |                                                                                  |
| Cadastro Social              |                                                                                  |
| Configuração SIGM            |                                                                                  |
| →Quinta-feira, 15 de Novembr | o de 2007 Siștema Integrado de Governașca Municipal - PREFEITURA DE CIDADELÂNDIA |

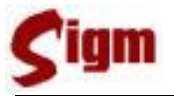

### 2.3 Tela inicial

Esta tela será mostrada logo após o usuário efetuar o *login* no sistema. Nela podemos conferir o nome do usuário no lado superior direito, na lateral esquerda encontramos o menu principal do sistema, de onde se poderá acessar todos os módulos disponíveis ao usuário e ao centro da tela, um breve quadro de avisos

É importante ressaltar que as opções disponíveis no menu (esquerda da tela) poderão variar de acordo com as permissões definidas para o usuário.

|                   |                                                         | LÁ, JOAQUIM JOSÉ DA SILVA XAVIER - AÇÃO SOCIAL AJUDA                                                                                                    |
|-------------------|---------------------------------------------------------|----------------------------------------------------------------------------------------------------|
| PÁGINA PRINCIPAL  |                                                         |                                                                                                    |
| idastro Único     |                                                         |                                                                                                    |
| idastro Social    |                                                         |                                                                                                    |
| otocolo           |                                                         |                                                                                                    |
|                   |                                                         |                                                                                                    |
| onfiguração SIGM  | Sistema Ir                                              | tegrado de Governança Municipal                                                                                                    |
| onfiguração SIGM  | Protocolos                                              | tegrado de Governança Municipal                                                                                                    |
| onfiguração SIGM  | Protocolos a encaminhar: 15<br>Protocolos a receber: 19 | tegrado de Governança Municipal           Comunicados           Generalizado de serviços, generalizado de serviços, generalizado de ser                                                                                                    |
| onfiguração SIGM  | Protocolos a encaminhar: 15<br>Protocolos a receber: 19 | tegrado de Governança Municipal<br>Comunicados<br>Generationalizora-repebbor:<br>• Sampultordo - por Happeloc;<br>• Sequideção, de estratore, estrator;<br>• Sequideção, de estratore, estrator;<br>• Sequideção, de estratore, estrator;                                                                                                    |
| onfiguração SIGM  | Protocolos a encaminhar: 15<br>Protocolos a receber: 19 | tegrado de Governança Municipal<br>Comunicados<br>Generatoratoracioaeboci<br>- Sampultardorpritarbociaci<br>- Sequidição de estrutços simplezi<br>- Costinoorsto-ficentizaçãos;<br>- Costinoorsto-ficentizaçãos;<br>- Costinoorsto-ficentização;<br>- Costinoorsto-ficentização;<br>- Costino |
| Configuração SIGM | Protocolos a encaminhar: 15<br>Protocolos a receber: 19 | tegrado de Governança Municipal           Comunicados           Generricadoscia-rozabor?           Paraultarda-parteazolac;           Paraultarda-parteazolac;           Paraultarda-parteazolac;           Paraultarda-parteazolac;           Paraultarda-parteazolac;           Paraultarda-parteazolac;           Paraultarda-parteazolac;           Paraultarda-parteazolac;                                                                                                    |

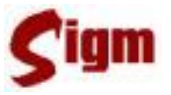

# 3 Módulo Cadastro Único

O Módulo de Cadastro Único consolida informações sobre todos os cidadãos e empresas que tenham ou já tiveram qualquer relacionamento formal com a prefeitura. Também mantém informações sobre todos os departamentos e seções ligados a administração direta e indireta. Portanto, é no Cadastro Único que se concentram informações de uso comum a todos os demais módulos e sistemas.

| PÁGINA PRINCIPAL  |  |  |  |  |
|-------------------|--|--|--|--|
| Cadastro Único    |  |  |  |  |
| Endereços         |  |  |  |  |
| Departamentos     |  |  |  |  |
| Pessoas           |  |  |  |  |
| ISS               |  |  |  |  |
| Cadastro Social   |  |  |  |  |
| Protocolo         |  |  |  |  |
| Configuração SIGM |  |  |  |  |

Clicando em Cadastro Único no menu a esquerda da tela, as opções mostradas na figura ao lado poderão ser apresentadas, lembrando que essas opções podem variar de usuário para usuário, dependendo de como as permissões de acesso forem configuradas pelo administrador do sistema.

Configuração SIGMVamos iniciar nosso estudo pelo cadastro de pessoas físicas. Para acessareste módulo, basta clicar emPessoase a seguir emPessoas Físicas, então o menu ficará como nafigura a seguir.

|                    | PÁGINA PRINCIPAL      |
|--------------------|-----------------------|
| IVIINNAS ANOTAÇÕES | Cadastro Único        |
|                    | Endereços             |
|                    | Departamentos         |
|                    | Pessoas               |
|                    | Pessoas Físicas       |
|                    | Pessoas Jurídicas     |
|                    | Senha Portal Serviços |
|                    | Auditoria             |
|                    | ISS                   |
|                    | Cadastro Social       |
|                    | Protocolo             |
|                    | Configuração SIGM     |
|                    |                       |
|                    |                       |
|                    |                       |
|                    |                       |
|                    |                       |
|                    |                       |
|                    |                       |

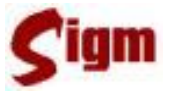

### 3.1 Cadastro de Pessoas Físicas

### 3.2 Pesquisando um cadastro

Antes de entrarmos no cadastro de Pessoas Físicas, propriamente dito, temos que fazer uma busca pelo cadastro desejado, para verificarmos se o cidadão já está cadastrado ou não. Por isso, o sistema deve nos apresentar, inicialmente, uma tela de busca, como a da figura abaixo.

| Sigm             | OLÁ, JOAQUIM JOSÉ DA SILVA XAVIER - DEPARTAMENTO DE CADASTRO AJUDA "SAIR |
|------------------|--------------------------------------------------------------------------|
| PÁGINA PRINCIPAL | Cadacteo Único   Borcoa Ercioa   Cadacteo                                |
| Cadastro Único   | Cauastro Offico   Pessua rísica   Cauastro.                              |
| Endereços        | Entre com o NOME, IDM ou CPF da Pessoa Física:                           |
| Departamentos    |                                                                          |
| Pessoas          |                                                                          |
| Pessoas Físicas  | 🔍 Buscar 🔍 Busca Avançada 🧭 Cancelar                                     |

Digite o nome do cidadão que deseja consultar. O usuário poderá fazer a consulta também pelo IDM ou pelo CPF do cidadão. Use o botão use o botão para prosseguir.

Lembre-se também que a busca por nome pode ser feita usando-se um caractere coringa % (sinal de percentual). O % fará com que o sistema encontre qualquer palavra ou combinação de palavras na posição ocupada pelo coringa. Por exemplo: para pesquisar o nome "Joaquim José da Silva Xavier" o usuário poderá digitar o nome completo, ou simplesmente, uma parte do nome seguida pelo coringa, assim:

|                |               | - Isica. |
|----------------|---------------|----------|
| Joaquim José % | - <del></del> | Buscar   |

Minhas Anotações

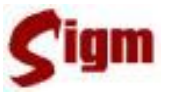

O resultado da busca deverá ser, em geral, uma lista com muitos nomes semelhantes ao do cidadão pesquisado, pois o SIGM não somente irá buscar o nome como foi digitado, mas também as grafias semelhantes, uma vez que, o sistema usa uma técnica de consulta fonética na base de dados.

Na coluna **COMPLEMENTO**, sempre que existente, serão mostradas informações que ajudem o usuário a identificar corretamente o cadastro desejado, tais como CPF, RG ou Data de Nascimento.

Pode aparecer também um botão como este  $\rightarrow$  indicando que a lista continua na página seguinte, caso a quantidade de registros encontrada seja muito grande.

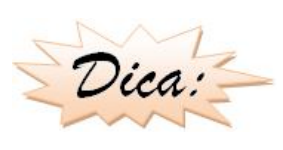

Não hesite em navegar nas páginas seguintes até encontrar o cadastro desejado ou ter certeza que o cidadão não está cadastrado ainda. Este procedimento ajudará a manter o cadastro único limpo de registros duplicados que prejudicam a operação do sistema, bem como a qualidade dos cadastros.

Ao localizar o cadastro desejado, selecione com o mouse clicando no botão <sup>©</sup> e em seguida, clique no botão <sup>©</sup> Abrir. Isso fará com que o cadastro do cidadão seja mostrado na tela. Se não encontrar o cadastro desejado use o botão <sup>©</sup> Novo para iniciar o cadastramento.

| JOAQUIM . | JOSÉ %                       |                |                |            |
|-----------|------------------------------|----------------|----------------|------------|
|           |                              | 🔍 Buscar 🔍 B   | Busca Avançada | 🥝 Cancelar |
| IDM       | NOME                         | COMPLEMENTO    | INTEGRI        | DADE       |
| 78616     | JOAQUIM JOSE ALVES           |                | 000            |            |
| 909388    | JOAQUIM JOSE CARLOS          | RG: 501831410- | 000            | ) –        |
| 376940    | JOAQUIM JOSE DA SILVA        | RG: 14175878-  | 000            |            |
| 4000213   | JOAQUIM JOSÉ DA SILVA XAVIER | RG: 24681012-M | 000            |            |
| 885720    | JOAQUIM JOSE DE AVELAR       | RG: 10746883-  | 000            |            |
| 258194    | JOAQUIM JOSE DE LIMA         |                |                |            |

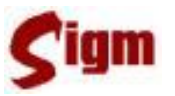

Caso o cadastro procurado não seja encontrado e se o usuário estiver seguro de que o cidadão realmente não está cadastrado, poderá clicar no botão **inserir** para iniciar um cadastro novo.

Se o usuário desejar refazer a busca usando outro critério de busca, como por exemplo usar o nome completo ou o número de CPF, basta preencher o campo de busca e clicar no botão Buscar que a operação de busca será reiniciada.

Toda vez que uma lista de cadastro for apresentada na tela, uma nota de qualidade ou integridade do cadastro será mostrada na forma de um semáforo com luzes:

**Vermelhas** para indicar baixa qualidade, imprecisão ou ausência de dados no cadastro;

Amarelas para indicar que o cadastro inspira atenção, pois possui dados incompletos ou não confirmados e

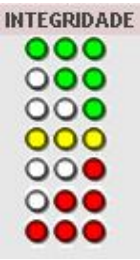

• Verdes para indicar que se trata de um cadastro completo ou pelo menos com dados confirmados por um auditor de cadastro.

Minhas Anotações

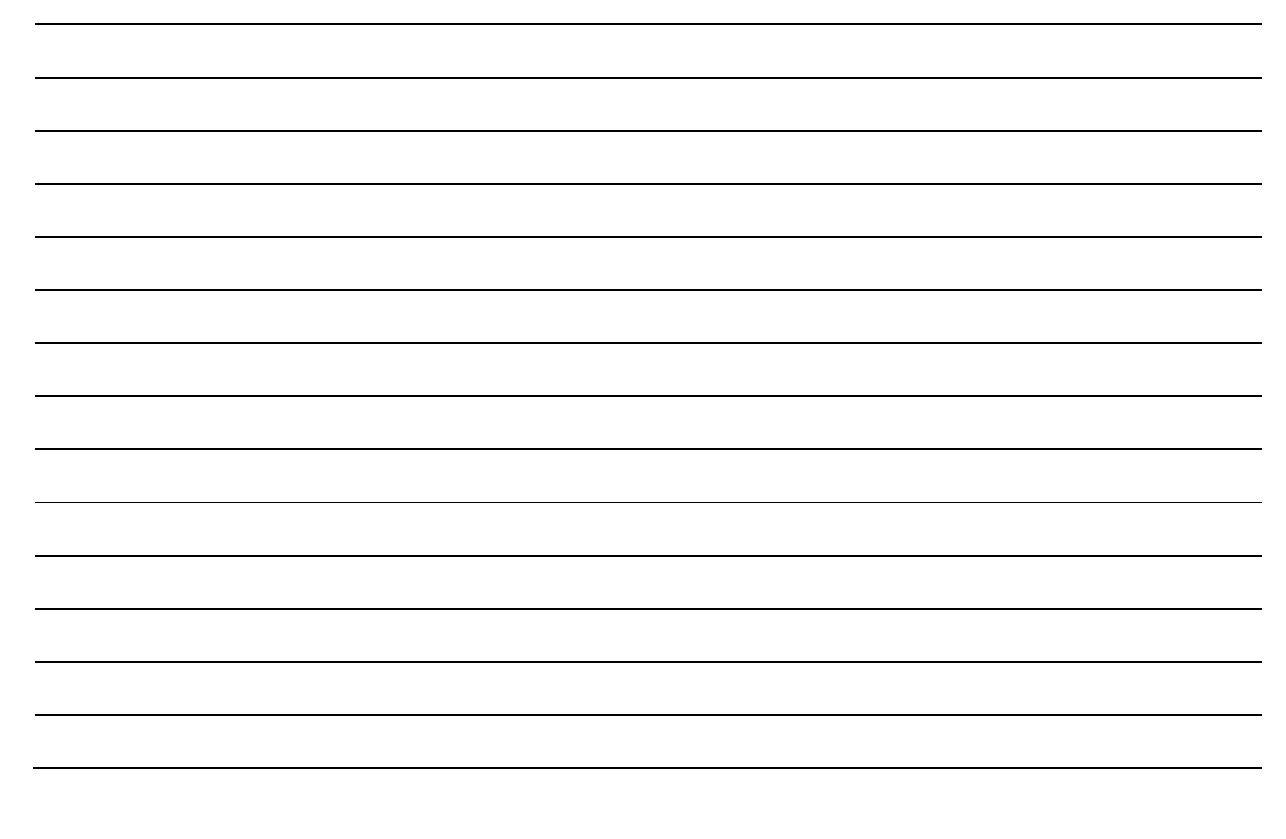

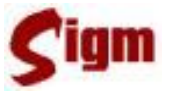

#### 3.2.1 Dados pessoais de um cadastro

Quando localizamos o cadastro desejado, ele é semelhante ao da figura abaixo. Nela podemos constatar a existência de várias guias (ou abas), sendo que cada uma delas abriga um determinado tipo de informações sobre o cidadão.

Na primeira guia chamada Identificação encontraremos os campos, entre outros, nome, Sexo, estado civil, país e cidade de origem, data de nascimento, nome do pai, da mãe e do cônjuge, relacionamentos.

| IDM: Nome:<br>788938 JOAQU | IIM JOSÉ DA SIL | Apelido / Nome<br>VA XAVIER | Social: Qualidade: | Última Alteração<br><b>16/05/2008</b> | :         |
|----------------------------|-----------------|-----------------------------|--------------------|---------------------------------------|-----------|
| Identificação              | Endereço        | Documentos                  | Contatos           | Diversos                              | Auditoria |
| Pessoa:                    |                 |                             |                    |                                       |           |
| Nome:                      |                 |                             | Tra                | atamento:                             |           |
| JOAQUIM JOSÉ DA            | SILVA XAVIER    |                             | S                  | enhor 🛛 🚩                             |           |
| Apelido / Nome Soc         | ial:            | Sexo:                       | Estado Civil:      | Raça / Cor:                           |           |
| APELIDO26                  |                 | Masculino 💌                 | Solteiro 💌         | PARDA                                 |           |
| Origem:                    |                 |                             |                    |                                       |           |
| País de Origem:            | Estado          | Origem:                     | Naturalidade:      |                                       |           |
| BRASIL                     | SÃO P           | AULO 💊                      | SAO JOSE DO        | RIO PRETO                             | 1         |
| IBGE Município:            |                 |                             |                    |                                       |           |
| Datas:                     | Óbitor          | Chagada                     | Pussilu Chanad     | - Cidadai                             |           |
| Nascimento:                |                 |                             | Drasii; Cilegaud   |                                       |           |
| 1011/01/11/00              |                 |                             |                    |                                       |           |
| Parentesco:                |                 |                             |                    |                                       |           |
|                            |                 |                             |                    |                                       |           |
| 118-1                      |                 |                             |                    |                                       |           |
| mae:                       |                 |                             |                    |                                       |           |
| <u>~</u>                   |                 |                             |                    |                                       |           |
| Conjuge:                   |                 |                             |                    |                                       |           |
| 4                          |                 |                             |                    |                                       |           |
| Relacionamentos:           |                 |                             |                    |                                       |           |
|                            |                 |                             |                    |                                       |           |

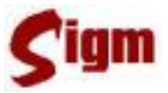

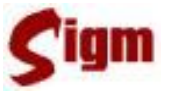

#### 3.2.2 Endereço

Para alterar ou inserir o endereço de pessoa física, existem dois procedimentos: um para aquelas residentes no próprio município e outro para aquelas residentes em outros municípios.

Quando vamos cadastrar um endereço de uma pessoa residente no município, basta informar o número do CEP e clicar no botão **Buscar**. Será mostrada uma lista de todas as ocorrências do logradouro referente ao CEP pesquisado (observe detalhe destacado na figura).

Quando um logradouro for escolhido, as informações de nome, bairro e distrito serão automaticamente transportadas para o cadastro.

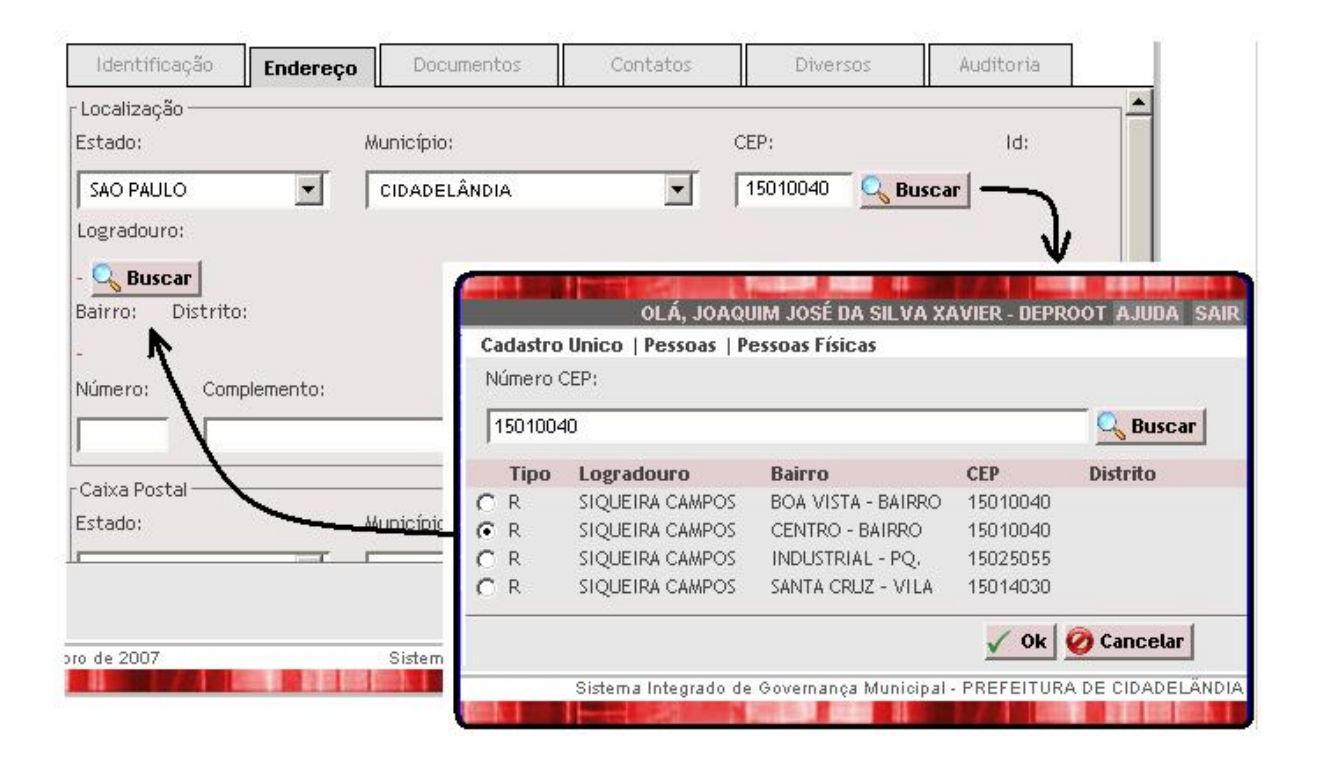

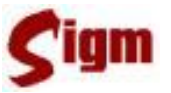

Se não dispuser do CEP, é possível fazer a pesquisa diretamente pelo nome do logradouro, como mostra a figura abaixo. Clique no botão Buscar abaixo do "Logradouro" e uma tela de pesquisa será mostrada, semelhante ao detalhe da figura. Digite o nome do logradouro que deseja procurar e obterá uma lista de logradouros com nomes semelhantes. Escolha o logradouro, bairro e CEP desejado e clique em CEP desejado e clique em

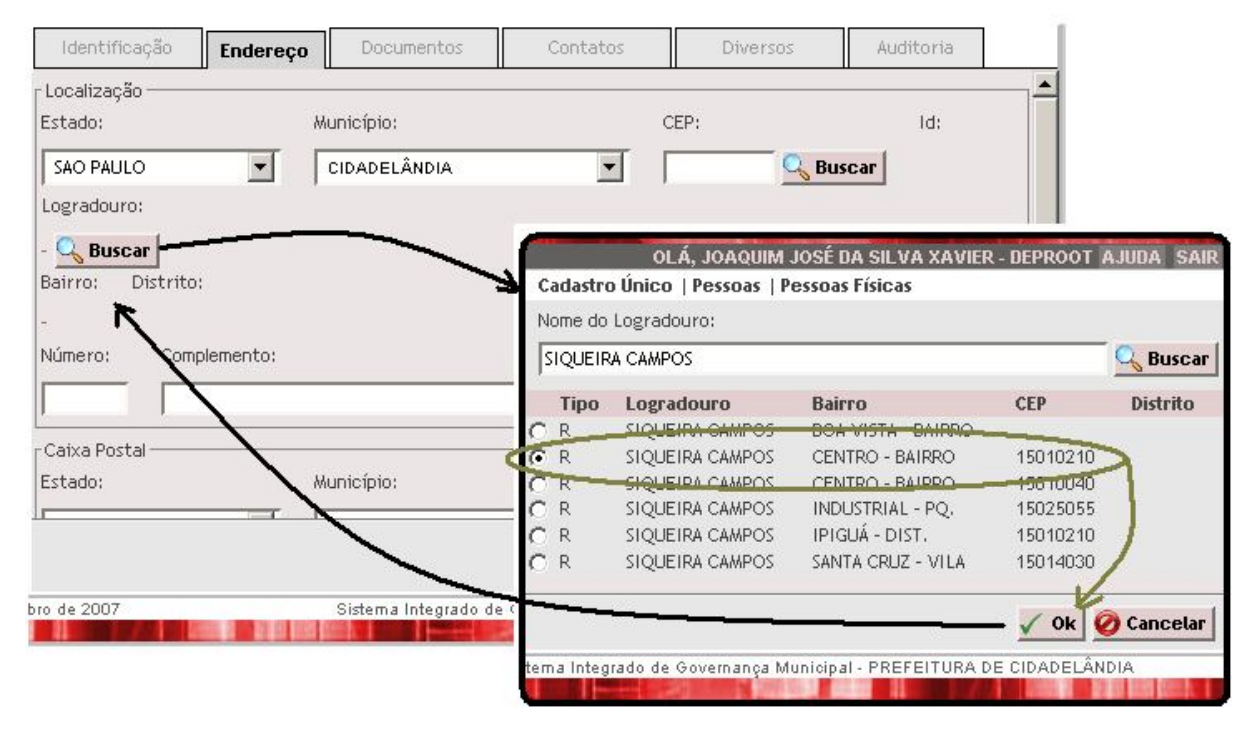

Então, basta completar com os demais dados do endereço, tais como número, complemento e caixa postal (se houver).

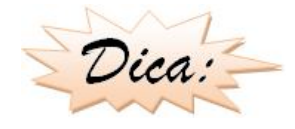

Não use o campo Complemento para fazer anotações do tipo "nome do bairro": isso é tecnicamente errado, pois este campo se refere ao detalhamento do endereço (número do apartamento, andar, bloco, etc.).

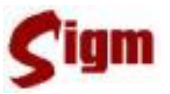

Para cadastrar o endereço de uma pessoa física que resida em outra cidade, começamos selecionando o estado e município nos campos correspondentes. A seguir, digite o CEP, nome do logradouro, nome do bairro, número e, se necessário, o complemento.

| Identificaçã               | io Endereço  | Documentos           | Contatos          | Diversos           | Auditoria           |
|----------------------------|--------------|----------------------|-------------------|--------------------|---------------------|
| - Localização —<br>Estado: | Å            | lunicípio:           |                   | CEP:               | Id:                 |
| SAO PAULO                  | <u> </u>     | SAO PAULO            | •                 | 13100000 🔍 E       | Buscar              |
| Logradouro:                |              |                      |                   |                    |                     |
| R. Campos Sal              | es           |                      |                   |                    |                     |
| Bairro:                    |              |                      | Dis               | strito:            |                     |
| Centro                     |              |                      |                   |                    |                     |
| Número:                    | Complemento: |                      |                   |                    |                     |
| 3232                       | 3 andar      |                      |                   |                    |                     |
|                            |              |                      |                   |                    |                     |
|                            |              |                      |                   |                    | 📊 Salvar 🥝 Cancelar |
| ro de 2007                 |              | Sistema Integrado de | Governança Munici | pal - PREFEITURA D | E CIDADELÄNDIA      |

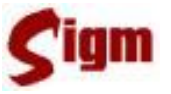

#### 3.2.3 Documentos

Registra os documentos comuns para a identificação da pessoa física junto aos órgãos competentes.

Nem todos os documentos pessoais que aparecem na tela do SIGM precisam obrigatoriamente ser informados, mas particularmente o CPF e o RG são essenciais para a correta qualificação do cidadão.

| Identificação | Endereço | Documentos    | Contatos      | Diversos | Auditoria |  |
|---------------|----------|---------------|---------------|----------|-----------|--|
| CPF:          |          |               |               |          |           |  |
| 07952983822   | _        |               |               |          |           |  |
| RG:           |          |               |               |          |           |  |
| Número:       | Dígito:  | Data Emissão: | Orgão Emissor | UF:      |           |  |
| 24681012      | M        | 22/11/1980    | SSP           | SP 💌     |           |  |

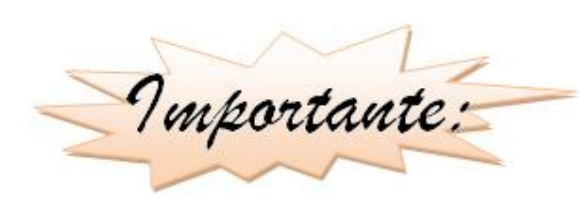

Como pode ser observado, não basta somente informar o número o RG: é necessário informar TODOS os campos do documento. O mesmo ocorre para as certidões e os demais documentos de preenchimento opcional.

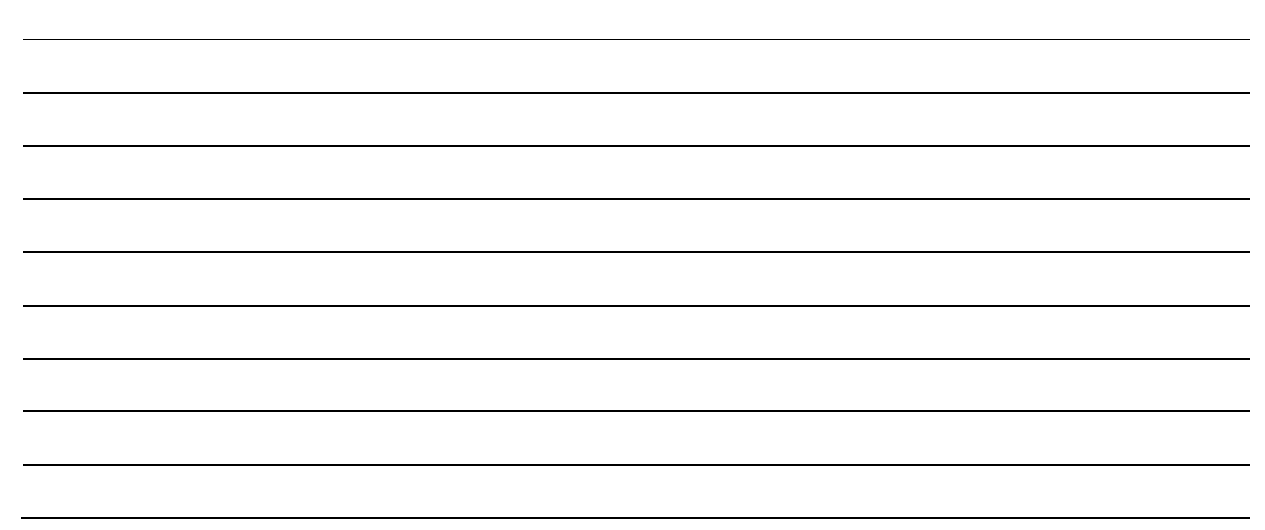

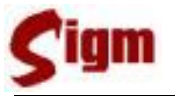

A seguir veremos destacados os documentos que podem ser preenchidos no cadastro de um cidadão, como o combo-box abaixo que devemos selecionar um tipo de certidão:

| -Certidões —       |                 |                |                    |       |  |
|--------------------|-----------------|----------------|--------------------|-------|--|
| Tipo:              |                 | Núme           | ro: Nome Cartório: |       |  |
| CERTIDÃO           | DE NASCIMENTO   | <u>v</u>       |                    |       |  |
| livro:             | Folha:          | Data Envissão: | UF:                |       |  |
| $ \uparrow\rangle$ |                 |                | 💽 宁 Incluir        |       |  |
| Tipa               |                 | Número \       | Cartório           | Livro |  |
|                    |                 |                |                    |       |  |
|                    | DÃO DE CASAMEN  | то             |                    |       |  |
| CERTI              | DÃO DE NASCIMEN | ITO            |                    |       |  |
| CERTI              | DÃO DE ÓBITO    |                |                    |       |  |
|                    |                 |                |                    |       |  |
|                    |                 |                |                    |       |  |

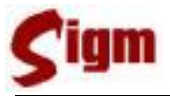

#### Na guia Documentos Opcionais temos:

| Documentos Opcionais      | :                      |                          |               |
|---------------------------|------------------------|--------------------------|---------------|
| Cartões                   |                        |                          |               |
| Inscrição Social (NIS):   | Nacional Saúde (SUS):  | Provisório:              | Transporte:   |
| Estudante:                |                        |                          |               |
|                           |                        |                          |               |
| Título de Eleitor         |                        |                          |               |
| Número:                   | Zona:                  | Seção:                   | Data Emissão: |
|                           |                        |                          |               |
| Carteira Nacional de Habi | litação:               |                          |               |
| Número:                   | Categoria: Data 1ª Hat | pilitação: Data Emissão: | Valido Até:   |
|                           |                        |                          |               |
| Orgão Emissor:            | Registro:              |                          |               |
|                           |                        |                          |               |
| Carteira Profissional:    |                        |                          |               |
| Número:                   | Série:                 | UF: Data Emissão         | );            |
|                           |                        |                          | _             |

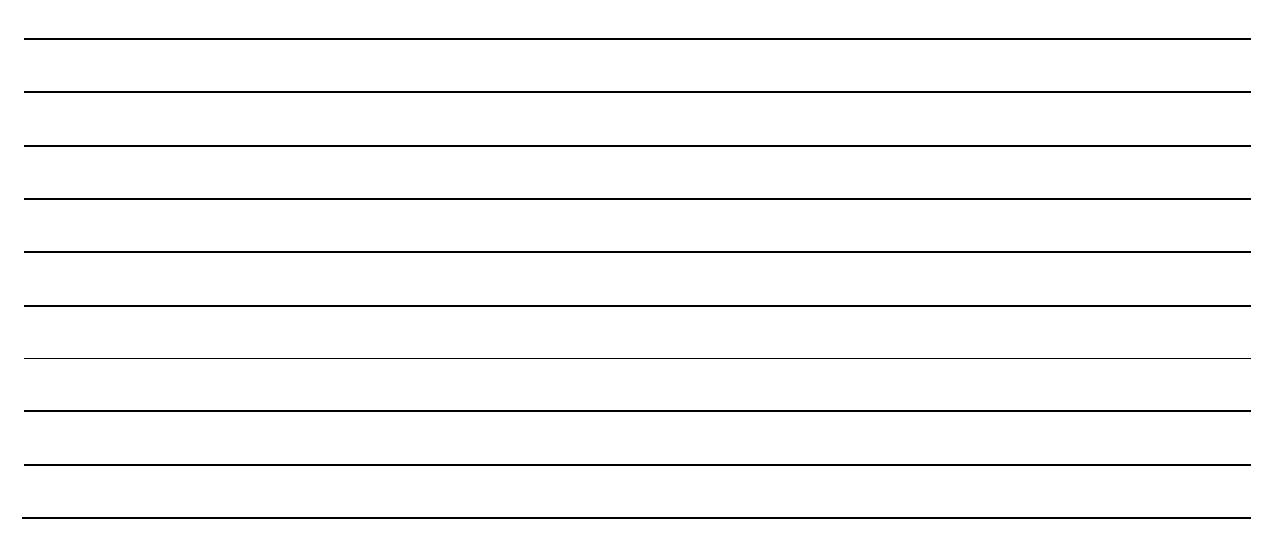

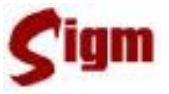

### 3.2.4 Parentes e relacionamentos

Há situações no cadastro em que se torna essencial informar o relacionamento familiar entre duas pessoas.

Para atender essas situações o SIGM oferece dois caminhos:

Inicialmente, vamos ver como informar o nome da mãe, do pai e do cônjuge. Para estes três casos existem campos apropriados na tela inicial do cadastro.

| Parentesco: |  |  |
|-------------|--|--|
| Dair        |  |  |
| rai.        |  |  |
| Q           |  |  |
| Mãe:        |  |  |
| Q           |  |  |
| Cônjuge:    |  |  |
| Q           |  |  |

Esses parentes podem já estar cadastrados na base de dados, portanto será melhor buscar o cadastro correspondente e associá-los ao cadastro do cidadão. Para pesquisar os cadastros do pai, mãe e cônjuge, use o ícone apara abrir a tela de busca.

A opção de apenas informar o nome dos parentes somente poderá ser usada se o usuário estiver certo de que as pessoas procuradas não estão cadastradas.

| Identificação                                  | Endereço | Documentos   | Contatos | Diversos | Auditoria |  |
|------------------------------------------------|----------|--------------|----------|----------|-----------|--|
| Parentesco:<br>Pai:<br>ADAO ALVES XAVI<br>Mãe: |          | Excluir      |          |          |           |  |
| ADELINA XAVIER<br>Cônjuge:<br>ADRIELE DE MORAE | S XAVIER | ur 🔀 Excluir |          |          |           |  |

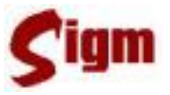

O outro jeito de informar parentes de uma pessoa física é na guia **Identificação**, um ícone de atalho para Relacionamentos.

| <u>Re</u> Re                 | lacionamentos                                        |                            |                                         |
|------------------------------|------------------------------------------------------|----------------------------|-----------------------------------------|
| Ao entrar o                  | em Relacionamentos, use o bot                        | ão 🤍 Buscar 🛛 para sele    | ecionar outros parentes:                |
| Cadastro U                   | Inico   Pessoa Física   Cadastrar Rela               | cionamentos                | r i i i i i i i i i i i i i i i i i i i |
| Dados Pe:<br>IDM:<br>4000213 | ssoais:<br>Nome IDM:<br>JOAQUIM JOSE DA SILVA XAVIER |                            |                                         |
| Parentes<br>IDM:<br>651730   | DO:<br>Nome IDM:<br>ALINE CAROLINA DA SILVA XAVIER   | Companheiro(a)             |                                         |
| Lista de Pa                  | rentescos:                                           | Companheiro(a)<br>Filho(a) | Inserir Buscar Exc                      |
| IDM                          | Nome                                                 | Avô/Avó<br>Irmão/Irmã      | elacionamento                           |
| 547525                       | ADELINA XALGER                                       | Cunhado(a)                 | ie/Responsável Legal                    |
| — 004404                     | ADRIELE DE MORAES XAVIER                             | Sobrinho(a)                | poso(a)                                 |
| 004131                       |                                                      | Padrasto /Madrasta         | ,                                       |

Encontrada a pessoa desejada, informe o grau de parentesco e clique no botão para adicioná-lo a lista de parentes.

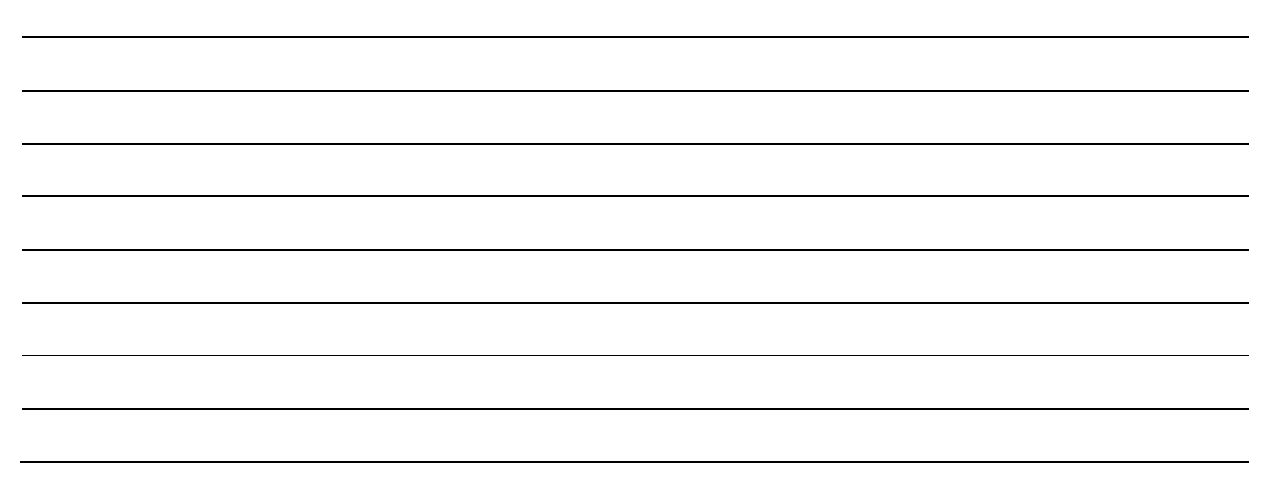

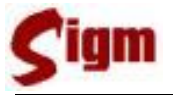

#### 3.2.5 Contatos

Outra informação importante são os meios de contato.

O SIGM permite cadastrar tantos meios de contato quanto forem necessários, sejam eles, telefones, celulares, emails, web sites e fax.

Para inserir um número de contato entre na guia

| Iden                              | tificação                                | Endereço                                                          | Documentos | Contatos | Diversos | Auditoria |     |
|-----------------------------------|------------------------------------------|-------------------------------------------------------------------|------------|----------|----------|-----------|-----|
| Conta<br>Tipo de<br>Telefo<br>DDD | tos:<br>e Contato:<br>e<br>ne:<br>Número | TELEFONE<br>EMAIL<br>HOME PAGE<br>CELULAR<br>FAX<br>Ramal Observe | ação       |          |          |           | uir |
| -Fax:<br>DDD<br>Celula<br>DDD     | Número<br>r:<br>Número                   | Ramal Observa                                                     | ação       |          |          |           |     |
| -E-Mail<br><mark>E-Mail</mark>    | :                                        |                                                                   | Observação |          |          |           |     |
| -Site: -<br>URL                   |                                          |                                                                   | Observação |          |          |           |     |

Selecione o tipo de contato que deseja inserir, preencha os campos correspondentes e clique em 🔁 Incluir para incluí-lo na lista de contatos.

Se desejar remover um meio de contato, selecione a caixa ao lado do número que deseja remover e clique no botão **Excluir**.

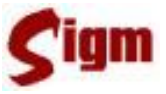

# Minhas Anotações

#### 3.2.6 Salvando o cadastro

Para salvar ou armazenar o cadastro na base de dados, clique no botão **salvar** no canto inferior direito da tela.

Neste momento o sistema irá validar os dados informados e mostrará na tela os erros encontrados. Use o botão ઉ Vottar para retornar ao cadastro e corrigir os erros apontados:

Foram encontrados os seguintes erros: • O CARACTERE '.' NÃO É ACEITO PARA O CAMPO NOME • É NECESSÁRIO INFORMAR CPF OU RG OU ALGUMA CERTIDÃO. • É NECESSÁRIO CADASTRAR O ENDEREÇO DA PESSOA FÍSICA. • Ó Vottar

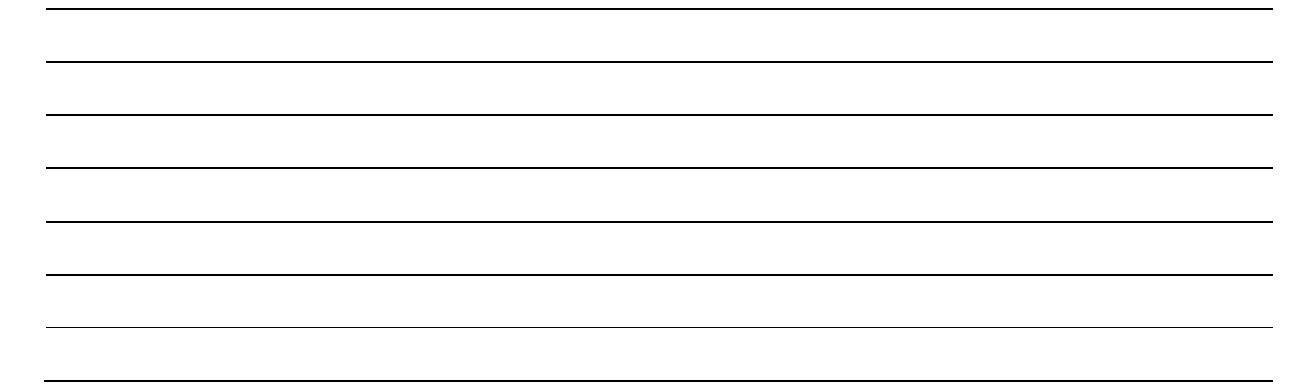

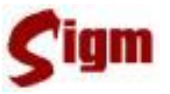

Se todos os dados informados estiverem satisfatórios, ao salvar o cadastro, uma tela de sucesso será apresentada. É importante observar que a obrigatoriedade de preenchimento de determinados campos pode variar de acordo com a configuração das permissões do usuário.

| Operação real       | lizada com sucesso!                |                             |
|---------------------|------------------------------------|-----------------------------|
| IDM: <b>4000213</b> | Nome: JOAQUIM JOSÉ DA SILVA XAVIER | Data Nascimento: 22/11/1970 |
| Documentos: -       | RG: <b>24681012-M</b>              |                             |
|                     |                                    | 🥥 Vottar ao Cadastro 🖌 Ok   |

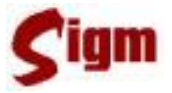

### 3.3 Cadastro de Pessoas Jurídicas

### 3.3.1 Pesquisando um cadastro

Antes de entrarmos no cadastro de Pessoas Jurídicas, devemos verificar se a empresa que estamos cadastrando já não se encontra cadastrada.

| · · ·                                                                 |
|-----------------------------------------------------------------------|
| Clicondo em Cadastro Único, no menu o escuendo do telo, eo emeños     |
| Cheando em <b>redusto en co</b> no menu a esquerda da tera, as opções |
| mostradas na figura ao lado poderão ser apresentadas. Clique em       |
|                                                                       |
| Pessoas e a seguir em Pessoas Jurídicas. Então, o menu ficará         |
| como na figura ao lado.                                               |
|                                                                       |
| Na tela de busca use o botão 🤤 Buscar para selecionar a pessoa        |
| fut tota de babea abe o botas para serectoriar a pessoa               |
| jurídica desejada.                                                    |
| Lembre-se de que é possível usar caracteres coringas (%) para         |
| Lemore se de que e possíver usur curacteres coringas (70) para        |
| facilitar a busca.                                                    |
|                                                                       |

|                  | OLÁ, JOAQUIM JOSÉ DA SILVA XAVIER - DEPARTAMENTO DE C | CADASTRO | AJUDA SAIR |
|------------------|-------------------------------------------------------|----------|------------|
| PÁGINA PRINCIPAL | Cadadaa Úrica I Daaraa I Daaraa huridiaa              |          |            |
| Cadastro Único   | Cadastro Unico   Pessoas   Pessoas Juridicas          |          |            |
| Endereços        | Entre com o NOME, IDM ou CNPJ da Pessoa Jurídica:     | Buscar   | 🕗 Cancelar |
| Departamentos    |                                                       |          |            |
| Pessoas          |                                                       |          |            |

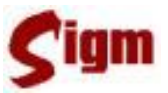

Quando o sistema retornar o resultado da pesquisa, se a empresa for encontrada selecione e clique em **Abrir** para ver o cadastro ou em **Novo** iniciar um novo cadastro, caso a empresa procurada não esteja cadastrada.

| Cadastro Ú  | nico   Pessoas   Pessoas Jurídicas             |                        |                |
|-------------|------------------------------------------------|------------------------|----------------|
| Entre com o | o NOME, IDM ou CNPJ da Pessoa Jurídica:        | 🔍 Bus                  | car 🥝 Cancelar |
| INDUSTRIA   | E COM DE %                                     |                        |                |
| IDM         | RAZÃO SOCIAL                                   | COMPLEMENTO            | INTEGRIDADE    |
| C 847586    | INDUSTRIA E COM DE ARTEFATOS DE PLASTICOS LTDA | CNPJ: 67094315/0001-50 | 000            |
| C 894574    | INDUSTRIA E COM DE DOCES QUATRO IRMAOS         | CNPJ: 00000000/0000-00 | 000            |
| 876971      | INDUSTRIA E COM DE JOIAS QUATRO IRMAOS LTDA    | CNPJ: 43016248/0001-10 | 000            |
| C 38976     | INDUSTRIA E COM FERRAGENS GALV COLORADO        | CNPJ: 00000000/0000-00 | 000            |
| C 812647    | INDUSTRIA E COM J Z LTDA                       | CNPJ: 00000000/0000-00 | 000            |
| << >>       |                                                | 🔄 Novo 🔤               | Abrir 💽 Vottar |

Lembre-se sempre que se aparecer botões in motion da página, indicando a existência de mais registros na página seguinte.

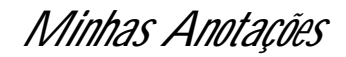

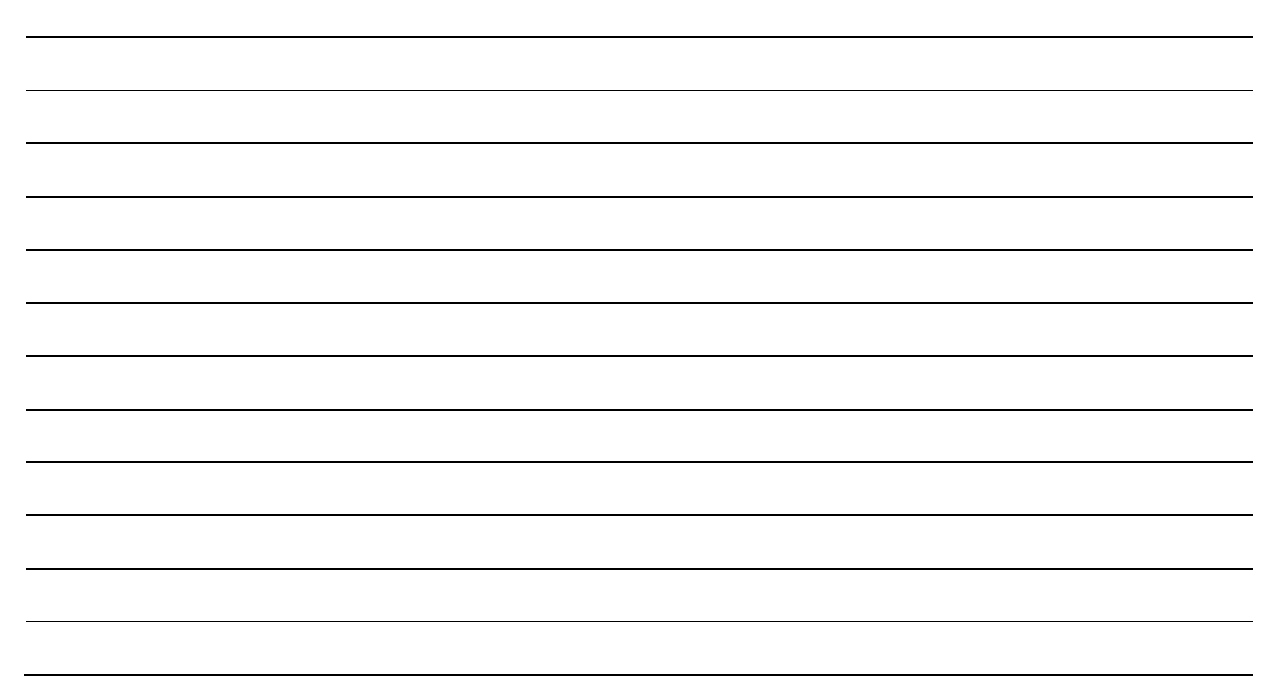

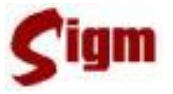

### 3.3.2 Alterando Dados de uma Pessoa Jurídica

Na próxima figura vemos uma tela do cadastro de pessoa jurídica. Nesta tela inicial, podemos editar:

- Razão Social;
- Nome Abreviado (para uso em correspondências)
- Nome Fantasia;
- CNPJ;
- Inscrição Estadual;
- Data de fundação;
- Data de encerramento.

| 876971 INDUSTRIA            | A E COM DE JOIA | S QUATRO IR | MAOS LTDA  | 000      | 0           |            |                  |
|-----------------------------|-----------------|-------------|------------|----------|-------------|------------|------------------|
| Identificação               | Endereço        | Relaciona   | mentos     | Contatos | 1           | Diversos   | Auditoria        |
| (*)Razão Social: ——         |                 |             |            |          |             |            |                  |
| INDUSTRIA E COM DE          | JOIAS QUATRO I  | RMÃOS LTDA  |            |          |             |            |                  |
| Vomes:<br>*)Nome Abreviado: |                 |             |            |          |             |            |                  |
| INDUSTRIA E COM DE          | JOIAS QUATRO II | RMÃOS LTDA  |            |          |             |            |                  |
| lome Fantasia:              |                 |             |            |          |             |            |                  |
| 4 MANOS JOIAS               |                 |             |            |          |             |            |                  |
| Registro:<br>*)CNPJ:        | Inscrição E     | stadual:    | Data da Fu | Indação: | Data de Enc | erramento: | Última Alteração |
| 42 044 249 0004 40          |                 |             |            |          |             |            | 11/01/2002       |

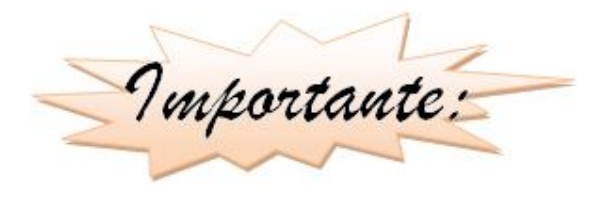

Nem todos os usuários do sistema têm permissão para alterar informações consideradas críticas. Assim, para alterar a Razão Social ou o CNPJ de uma empresa, é necessário que se tenha permissões de sistema.

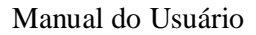

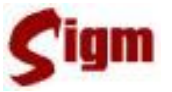

#### 3.3.3 Alterando o endereço

Na guia endereço é possível inserir ou modificar o endereço de uma pessoa jurídica. Verifique a seção "3.2.2 Endereço" na qual foi abordada a alteração de endereço de uma pessoa física. Observe que não há diferença entre os procedimentos. No entanto, para alterar o endereço de uma pessoa jurídica, é necessário que o usuário tenha permissão específica.

#### 3.3.4 Contatos

Na guia Miscelânea você pode encontrar um atalho chamado Contatos. A utilização da tela de contatos em Pessoa Jurídica é exatamente igual ao que foi demonstrada para Pessoa Física. Verifique a seção 3.2.5 Contatos para relembrar.

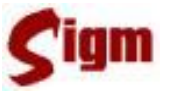

#### 3.3.5 Relacionamentos

No cadastro de uma pessoa jurídica é possível criar relacionamentos da empresa com determinadas pessoas físicas, tais como sócios, gerentes, funcionários, etc.

Na guia Relacionamentos use o botão Buscar para selecionar uma pessoa física. Depois, informe qual é o papel dela na empresa e use o campo Representante. para informar ao sistema se a pessoa tem permissão para representar a empresa junto à Prefeitura. Por último, clique no botão Incluir para trazê-lo para a lista de relacionamentos da empresa.

| IDM: Nom<br>876971 IND | IE:<br>Ustria e com de joia: | S QUATRO IRMAOS LTD                               | Qualidade:                                  |          |               |
|------------------------|------------------------------|---------------------------------------------------|---------------------------------------------|----------|---------------|
| Identificação          | o Endereço                   | Relacionamentos                                   | Contatos                                    | Diversos | Auditoria     |
| Nome:<br>SUSELAINE TI  | PFJ:<br>ERESA TONIN 83771    | 8 🔀 Excluir                                       | Incluir Vendedor<br>Vendedor<br>Funcionário |          | epresentante. |
| IDM                    | Nome                         |                                                   | Parceria                                    | R        | epresentante  |
| 8208938                | ARNALDO GOUVEIA              | Presidente<br>Sócio(a)<br>Sócio Diret<br>Preposto | or                                          | N        |               |

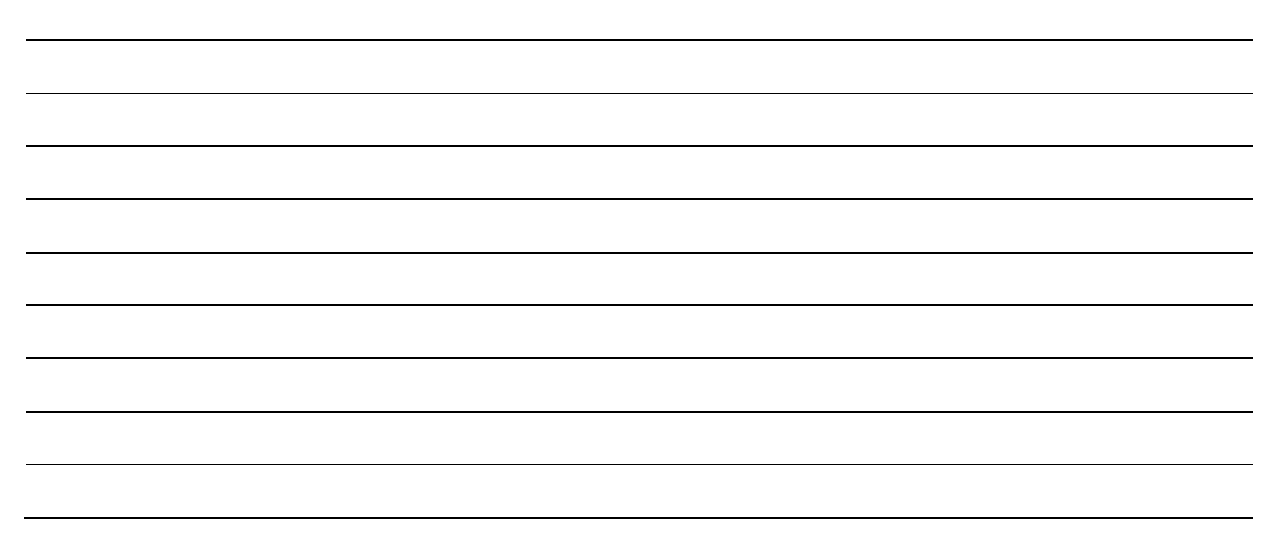

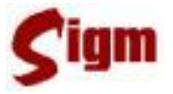

### 3.3.6 Salvando o registro

O processo de salvar o cadastro também é igual ao já visto na seção 0 Salvando o cadastro quando aprendemos a salvar um cadastro de pessoas físicas.

Assim, se o cadastro contiver dados faltantes ou incoerentes, uma mensagem de erro irá

solicitar a correção antes do salvamento.

| Foram enc | ontrados os seguintes erros:                                           |
|-----------|------------------------------------------------------------------------|
| • A       | RAZÃO SOCIAL DEVE CONTER NO MÍNIMO 9 (NOVE) CARACTERES.                |
| • NÚ      | MERO DE CNPJ INVÁLIDO                                                  |
| • PA      | RA CADASTRAR O ENDEREÇO VOCÊ DEVE INFORMAR OS DADOS POR COMPLETO.      |
|           | G Vottar                                                               |
| je 2007   | Sistema Integrado de Governança Municipal - PREFEITURA DE CIDADELÂNDIA |

Da mesma forma, se o cadastro estiver preenchido corretamente, uma mensagem de sucesso será mostrada.

Operação realizada com sucesso!

| <br>         |                                                   |       | 🕒 Voltar ao Cadastro 🗸 Ok |
|--------------|---------------------------------------------------|-------|---------------------------|
| IDM:         | Razão Nome:<br>Máquinas BERNARDO CATANDIIVA I TDA | CNPJ: | Data de Fundação:         |
| [Identificaç | ção                                               |       |                           |

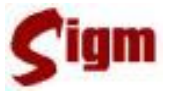

### 3.4 Recursos avançados

O SIGM possui diversos recursos e funcionalidades, chamadas de "avançadas" por possibilitarem algumas facilidades no dia a dia dos usuários do sistema.

Nesta seção veremos três importantes funcionalidades avançadas: busca avançada, histórico de alterações e auditoria de cadastro.

#### 3.4.1 Busca avançada

Trata-se de um recurso disponível na tela de busca de cadastro de pessoas físicas, acessível através do botão Q Busca Avançada.

A busca avançada permitirá que o usuário escolha como uma busca deverá ser realizada na base de dados, sendo possível escolher:

- Filtrar busca pelo nome literal;
- Filtrar busca pelo nome fonético;
- Filtrar por Nome da mãe;
- Pesquisas por número de documentos (RG, CPF e NIS)
- Data de nascimento;

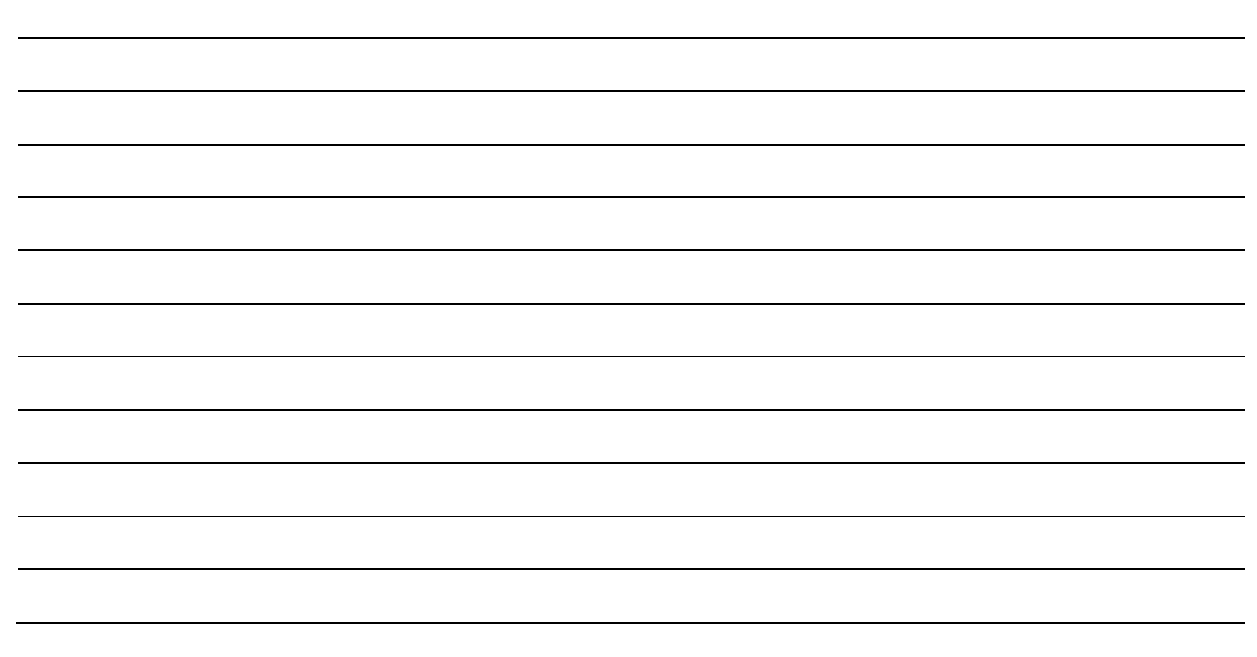

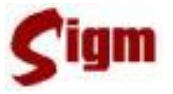

#### 3.4.2 Histórico

Todas as alterações que são feitas no cadastro de uma pessoa física ou jurídica ficam armazenadas num histórico de alterações.

É possível visitar esse histórico na guia Miscelânea tanto no cadastro de pessoas físicas quanto no de pessoas jurídicas.

| Identificação                                                            | Endereço                              | Relacionamentos | Contatos | Diversos | Auditoria |  |
|--------------------------------------------------------------------------|---------------------------------------|-----------------|----------|----------|-----------|--|
| Diversos<br><u>Histórico</u><br>Outros Doc<br>Cadastro Is<br>Cadastro Se | umentos<br>is<br>enha Portal de Servi | ços             |          | -        |           |  |

O histórico mostrará o estado do registro a cada alteração sofrida da mais recente para a mais antiga. Também mostrará a data, hora e *login* de qual usuário fez a alteração. É possível ver o histórico das alterações de nome, documentos e endereço.

| Cadastro Único   P                                                | essoas   Po                 | essoas Físi                   | icas                                                                                         |             |              |                            |                          |               |          |                                        |            |
|-------------------------------------------------------------------|-----------------------------|-------------------------------|----------------------------------------------------------------------------------------------|-------------|--------------|----------------------------|--------------------------|---------------|----------|----------------------------------------|------------|
| Data Atteração                                                    | Atterado<br>Por             | IDM                           | Nome                                                                                         | Sucessor    | CPF          | RG                         | Data Emissão             | Emissor       | UF       | Data Nascimento                        | Data Óbito |
| 15/11/2007 10:56:29<br>14/11/2007 09:55:51<br>06/11/2007 12:50:22 | ariel<br>ariel<br>rauldores | 4000213<br>4000213<br>4000213 | JOAQUIM JOSÉ DA SILVA XAVIER<br>JOAQUIM JOSÉ DA SILVA XAVIER<br>JOAQUIM JOSÉ DA SILVA XAVIER | R<br>R<br>R | 021348799-12 | 348748774-M<br>348748334-M | 12/12/1988<br>12/12/1999 | SSP<br>SSP    | MG<br>MG | 01/04/1970<br>01/04/1970<br>01/04/2007 |            |
| <u>.</u>                                                          |                             |                               |                                                                                              |             |              |                            |                          |               |          |                                        | •          |
|                                                                   |                             |                               |                                                                                              |             |              |                            |                          |               |          |                                        | 🕞 Vottar   |
|                                                                   |                             | a name a la                   |                                                                                              |             | Siste        | ma Integrado di            | e Governança Mu          | inicipal - PR | EFEIT    | URA DE CIDADELÂNI                      | DIA        |

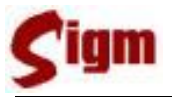

#### 3.4.3 Auditoria

A auditoria de cadastro é um procedimento recentemente criado para melhorar a qualidade dos cadastros de tanto de pessoas físicas quanto de pessoas jurídicas.

O trabalho de auditoria consiste em verificar a veracidade das informações de um cadastro, complementar informações ausentes através da consulta a outras bases cadastrais, identificar e corrigir cadastros duplicados.

Os usuários do SIGM deverão sempre atuar de forma parceira com os auditores de cadastro auxiliando-os sempre que possível na localização de cadastros suspeitos de duplicidade ou inconsistentes. Para isso o SIGM oferece uma tela na guia Auditoria, tanto no cadastro de pessoas físicas quanto no cadastro de pessoas jurídicas. Nesta tela, o usuário poderá criar uma marca no cadastro clicando em Auditar este cadastro. Os auditores de cadastros poderão localizar com mais facilidade os cadastros que devem ser auditados a partir dessa marca de auditoria. O espaço para digitação pode e deve ser usado pelo usuário para explicar ao auditor as razões que o levaram a sugerir a auditoria do cadastro, como por exemplo, o número de outros IDM em conflito ou a serem sucedidos.

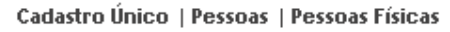

| ┌ Identificação: —— |                    |                 |          |          |           |
|---------------------|--------------------|-----------------|----------|----------|-----------|
| IDM: Nome:          |                    | Qualidade:      |          |          |           |
| 4000213 JOAQU       | IM JOSÉ DA SILVA ) |                 |          |          |           |
| Identificação       | Endereço           | Relacionamentos | Contatos | Diversos | Auditoria |
| -Notas:             | adastro.           |                 |          |          |           |
| - IDM Sucedidos:    |                    |                 |          |          |           |
|                     |                    |                 |          |          |           |

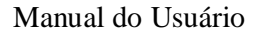

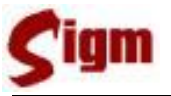

#### 3.4.4 Sucessão de cadastros

Quando uma pessoa é cadastrada mais que uma vez, somente um dos cadastros deve permanecer e os demais devem ser descartados. Porém, por questões de segurança, o cadastro não é apagado e seu IDM é migrado para o cadastro mais confiável, que passará a ser chamado de Cadastro Sucessor.

Esta tarefa está sendo feita pelos auditores de cadastros e consiste em anotar nos cadastros duplicados qual o número de IDM do cadastro válido ou sucessor.

Todos os sistemas municipais estão sendo preparados para reconhecer a sucessão dos cadastros. Isso significa que ao buscar um IDM já conhecido de uma pessoa, o sistema pode devolver o IDM do sucessor. Por exemplo: a pessoa "Monteiro Lobato" foi, por engano, cadastrada duas vezes na base de dados e, portanto, possui dois números de IDM, digamos, 12 e 45. Trata-se de cadastros diferentes, porém se referem à mesma pessoa. No momento em que o auditor de cadastro perceber essa duplicidade ele deverá escolher, dentre os dois, aquele que for mais completo, mais antigo ou, principalmente, que esteja sendo usado por áreas críticas tais como IPTU ou ISS. Assim, vamos assumir que o cadastro de IDM 12 seja o melhor cadastro, então, o cadastro de IDM 45 é marcado como sucedido pelo IDM 12.

Importante:

Toda vez que um usuário pesquisar o cadastro com IDM 45, o sistema automaticamente reconhecerá que este cadastro foi sucedido e retornará o cadastro de IDM 12.

Minhas Anotações

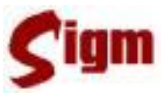

### 4 Módulo Cadastro Social

O módulo de Cadastro Social consolida informações sociais de cidadãos, programas sociais e as relações entre eles. Primeiramente abordaremos o cadastro de um programa social no sistema. Em seguida, aprenderemos a incluir uma rede executora a um programa social.

A inclusão de cidadãos a um programa social é o assunto da nossa terceira seção. Depois efetuaremos o cadastro de todas as informações sociais de um cidadão.

Por fim, veremos como gerar relatórios eficientes para analisarmos todo o cadastro social da prefeitura.

### 4.1 Programas

Esta funcionalidade permite realizar o cadastro de programas sociais no SIGM.

Clicando em **Programas** no menu à esquerda da tela e a seguir em **Cadastro**, acessaremos o cadastro de programas sociais. O sistema deve nos apresentar uma tela com todos os programas sociais cadastrados e o botão **Pincluir** para inserir novos programas sociais.

|                  |          |                                  | OLÁ, JOAQUIM JOSÉ DA SILVA XAVIER - AÇÃO SOCIAL AJUDA SAIR |
|------------------|----------|----------------------------------|------------------------------------------------------------|
| PÁGINA PRINCIPAL | Cadast   | ro Social   Programas   Cadastro |                                                            |
| Cauastro Unico   | Selector | ne um programa social:           |                                                            |
| Protocolo        | Delector | ne an programa sociali           |                                                            |
| Cadastro Social  | Código   | Nome                             | Örigem                                                     |
| Rede Executora   | 1        | ACÃO JOVEM                       | ESTADUAL                                                   |
| Beneficiados     | 21       | BÓLSA FAMÍLIA                    | FEDERAL                                                    |
| Dados Sociais    | 22       | RENDA MÍNIMA                     | MUNICIPAL                                                  |
| Programas        |          |                                  |                                                            |
| Cadastro         |          |                                  |                                                            |
|                  |          |                                  |                                                            |

Em seguida o sistema apresenta a tela abaixo onde é possível cadastrar todas as informações referentes ao programa social. É importante observar que todos os campos marcados com \* são obrigatórios.

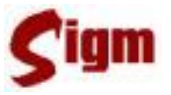

| Dados do Programa -<br>"Nome:                                         |                                                    |                       |                        |
|-----------------------------------------------------------------------|----------------------------------------------------|-----------------------|------------------------|
| Data de Criação:                                                      | Data de Extinção:                                  |                       |                        |
| Descrição:                                                            | 1                                                  |                       |                        |
| *Órgão:                                                               | Origem:                                            | Renda máxima pessoal: | Renda máxima familiar: |
|                                                                       | Federal V                                          |                       |                        |
| riciusao<br>rempo Máximo de Inc<br>Permite reinclusão?<br>ⓒ Sim ◯ Não | lusão: Meses<br>Quantidade:<br>Um por família O Mu | uitos por família     |                        |
|                                                                       |                                                    |                       | Vottar Salua           |

Cadastro Social | Programas | Cadastro

Após informar todas as informações, clique no botão **social** para cadastrar o programa social. Uma tela de confirmação semelhante à figura abaixo deverá ser apresentada.

| Mensagem: |                                 |      |
|-----------|---------------------------------|------|
|           | OPERAÇÃO REALIZADA COM SUCESSO! |      |
|           |                                 |      |
|           |                                 | 🗸 Ok |
|           |                                 |      |

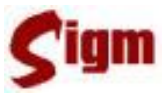

### 4.2 Rede Executora

O cadastro de uma Rede Executora permite relacionar uma pessoa jurídica, uma ONG ou um departamento a um programa social. Este poderá ser responsável por um ou mais programas sociais.

Clicando em Rede Executora no menu à esquerda da tela e a seguir em Cadastro, acessaremos o cadastro da Rede Executora. O sistema deve nos apresentar uma tela de cadastro, semelhante à figura abaixo:

|                  |                                           | OLÁ, JOAQUIM JOSÉ DA SILVA XAVIER - AÇ | ÃO SOCIAL AJUDA SAIR |
|------------------|-------------------------------------------|----------------------------------------|----------------------|
| PÁGINA PRINCIPAL | Cadadao Social J Dodo Evocutoro J Cadad   |                                        |                      |
| Cadastro Único   | Cauastro Sociat   Reue Executora   Cauast | ITO                                    |                      |
| Cadastro Social  | Entre com o NOME, IDM ou CNPJ:            |                                        |                      |
| Rede Executora   |                                           | Q Buscar Q Busca                       | em Árvore            |
| Cadastro         |                                           |                                        |                      |
| Beneficiados     | IDM Nome                                  | Complemento                            | Integridade          |

A sua primeira tarefa consiste em buscar o IDM responsável pelo programa social. Use o botão **Buscar** para realizar a consulta.

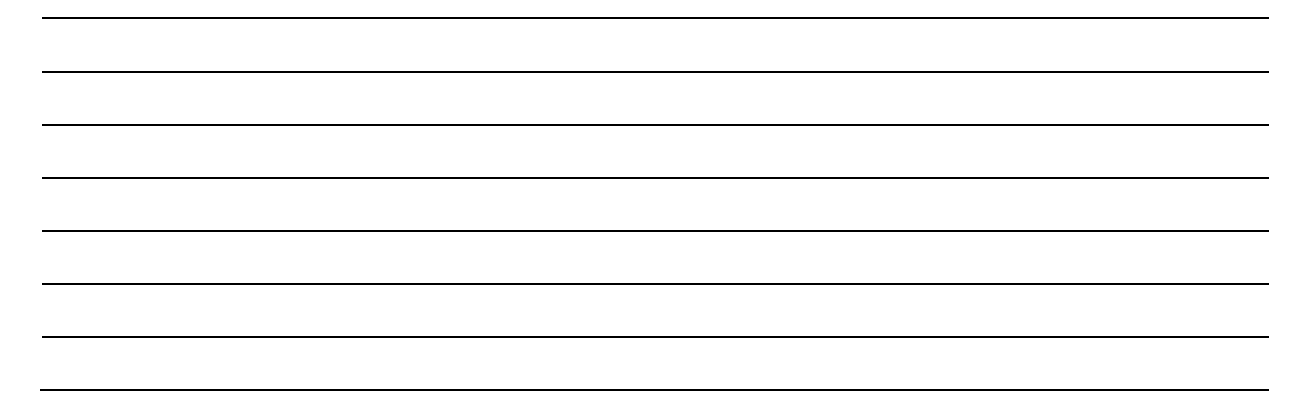

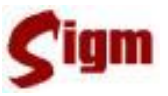

A novidade apresentada nesta tela é o botão **Busca em Árvore**. Ele possibilita realizar a busca através da hierarquia dos departamentos. Observe atentamente a figura abaixo:

| No. 1864         |                                                            |
|------------------|------------------------------------------------------------|
|                  | ULA, JOAQUIM JOSE DA SILVA XAVIER - AÇAO SOCIAL AJUDA SAIK |
| PÁGINA PRINCIPAL | Cadactro Social I Dede Executora I Cadactro                |
| Cadastro Único   | cadasti o sociati i Rede Electroria i cadasti o            |
| Cadastro Social  | E Opjroot - 154297                                         |
| Rede Executora   | O DEPROOT - 154298                                         |
| Cadastro         |                                                            |

O botão <sup>™</sup> permite a você expandir ou recolher os IDMs subordinados ao IDM raiz. Já o botão <sup>⊙</sup>, indica qual é o IDM a ser selecionado. Após realizar a escolha clique no botão **✓ ok** para confirmar ou <sup>⊙ Vottar</sup> para retornar a tela anterior.

Uma vez selecionado o IDM, é apresentado uma lista de programas sociais nos quais este IDM é a rede executora.

A figura abaixo apresenta inicialmente uma lista vazia. Para inserirmos um programa social, devemos clicar no botão **Buscar** localizado acima da lista de programas.

|                  |            |               |                    | OLÁ, JOAQL | JIM JOSÉ DA SIL\ | A XAVIER | - AÇÃO SOCIAI | L AJUDA SAIR |
|------------------|------------|---------------|--------------------|------------|------------------|----------|---------------|--------------|
| PÁGINA PRINCIPAL | Codedaa    | essist i paul | Providence 1 Aud.  |            |                  |          |               |              |
| Cadastro Único   | Cadastro   | SOCIAL   REDE | e Executora   Cada | astro      |                  |          |               |              |
| Cadastro Social  | IDM:       | Nome:         | Q Buscar           |            |                  |          |               |              |
| Rede Executora   | 15.420.9   | DEBDOOT       | 0                  |            |                  |          |               |              |
| Cadastro         | 134290     | DEPROOT       |                    |            |                  |          |               |              |
| Beneficiados     | Lista de P | rogramas:     |                    |            |                  |          |               | Suscar       |
| Dados Sociais    | Id         | Nome:         |                    |            |                  |          | -             | 0            |
| Programas        | iu.        | nomer         |                    |            |                  |          |               |              |
| Relatórios       |            |               |                    |            |                  |          |               |              |

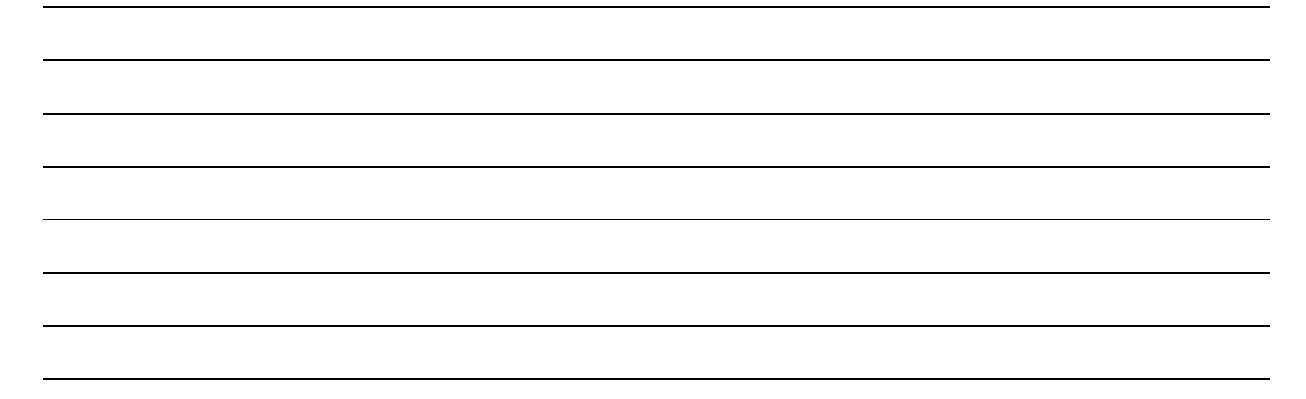

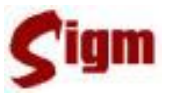

O sistema apresentará uma tela com todos os programas sociais cadastrados. Para selecionálo, basta clicar no nome do programa social.

|          |                                                           | OLÁ, JOAQUIM JOSÉ DA SILVA XAVIER - AÇÃO SOCIAL AJUDA SAIR                                                                                                    |
|----------|-----------------------------------------------------------|----------------------------------------------------------------------------------------------------|
|          | A                                                         | 10                                                                                                    |
| Cadasti  | o social   Rede Executor                                  | a   Buscar Programa Social                                                                                                    |
| Selector | ne um programa social:                                    |                                                                                                    |
| Cádian   | Mawa                                                      | Arizon                                                                                                    |
| Loaigo   | ACÃO JOVEM                                                | FSTADIAL                                                                                                    |
| 21       | BÓLSA FAMÍLIA                                             | FEDERAL                                                                                                    |
| 22       | RENDA MINIMA                                              | MUNICIPAL                                                                                                    |
|          |                                                           |                                                                                                    |
| de 2008  |                                                           | Sistema Integrado de Governança Municipal - PREFEITURA DE CIDADELÂNDIA                                                                                                    |
|          | Cadasta<br>Selector<br>Código<br>1<br>21<br>22<br>de 2008 | Cadastro Social   Rede Executor         Selecione um programa social:         Código       Nome         1       AÇÃO JOVEM         21       BÓLSA FAMÍLIA         22       RENDA MÍNIMA |

Em seguida, o sistema retorna a tela de cadastro de rede executora, mas desta vez com o programa social que será adicionado a lista.

|                              | OLÁ, JOAQUIM JOSÉ DA SILVA XAVIER - AÇÃO SOCIAL AJUDA SAIR                  |
|------------------------------|-----------------------------------------------------------------------------|
| PÁGINA PRINCIPAL             | Code des Consid I De de Franciskos I Code des                               |
| Cadastro Único               | Cadastro Social   Rede Executora   Cadastro                                 |
| Protocolo                    | IDM: Nome:                                                                  |
| Cadastro Social              | 4000215 AÇAO SOCIAL Q Buscar                                                |
| Rede Executora               | Programa Social                                                             |
| Cadastro                     |                                                                             |
| Beneficiados                 |                                                                             |
| Dados Sociais                | Lista de Programas:                                                         |
| Programas                    | Q. Buscar                                                                   |
| Relatórios                   | Id Name                                                                     |
| Arquivo                      |                                                                             |
|                              | 🕟 Vottar 🗖 Satvar                                                           |
| →Quinta-feira, 6 de Março de | 2008 Sistema Integrado de Governança Municipal - PREFEITURA DE CIDADELÂNDIA |

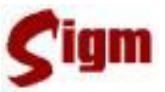

Para inserir o programa social na lista de programas do IDM, basta agora clicar no botão **Incluir**. Observe na figura abaixo, o programa inserido na lista de programas.

|                             |              |                   | OLÁ, JOAQUIM JOSÉ DA SILVA XAVIER - AÇÃO SOCIAL AJUDA SAIR             |
|-----------------------------|--------------|-------------------|------------------------------------------------------------------------|
| PÁGINA PRINCIPAL            | Cadadaa      | Social   Dodo Evo | outors   Cadadea                                                       |
| Cadastro Único              | Cauastro     | OCIAL   Reue Exe  |                                                                        |
| Protocolo                   | IDM:         | Nome:             |                                                                        |
| Cadastro Social             | 4000215      | ACÃO SOCIAL       |                                                                        |
| Rede Executora              | 4000215      | AÇÃO SOCIAL       | Buscar                                                                 |
| Cadastro                    | Lista de Pr  | ogramas'          |                                                                        |
| Beneficiados                | Lista de l'i | ogramas.          | 🚺 Burost 😪 Evoluir                                                     |
| Dados Sociais               |              |                   | Buscar M Excuir                                                        |
| Programas                   | ld           | Nome              |                                                                        |
| Relatórios                  |              | ΑÇΑΟ JOVEM        |                                                                        |
|                             |              |                   | 🜍 Vottar 🛛 🖬 Salvar                                                    |
| →Quinta-feira, 6 de Março d | e 2008       |                   | Sistema Integrado de Governança Municipal - PREFEITURA DE CIDADELÂNDIA |

É importante perceber que um IDM pode ser responsável por mais de um programa social. Para adicionar outro programa social, basta clicar novamente no botão **Buscar**, localizado acima da lista de programas.

Digamos agora que por acaso você incluiu um programa social por engano a lista de programas, como excluí-lo? É simples, para isto basta clicar na "caixinha" a esquerda do nome do programa  $\boxed{}$  e em seguida no botão  $\boxed{}$  **Excluir**.

Você pode excluir vários programas sociais ao mesmo tempo, para isto basta selecioná-los e clicar no botão **Excluir**.

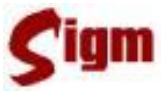

Selecionado os programas sociais desejados, para realizar a gravação basta clicar no botão

**Salvar**. Deverá ser apresentada uma mensagem de sucesso, idêntica a figura abaixo.

| Cadastro Social   Rede Execu | tora   Cadastro                |      |
|------------------------------|--------------------------------|------|
| Mensagem:                    |                                |      |
|                              | CADASTRO EFETUADO COM SUCESSO. |      |
|                              |                                | 🗸 Ok |

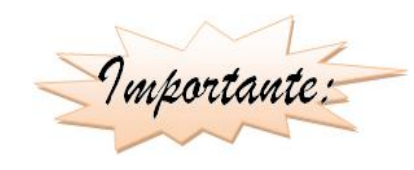

Um programa social só será relacionado ao IDM se ele for incluído na lista de programas. Observe na figura abaixo que se o usuário clicar no botão **satvar**, o programa social "Bolsa Família" não será incluído ao IDM, pois este não está incluído na lista de programas.

Cadastro Social | Rede Executora | Cadastro

| IDM:<br>154298 | Nome: Suscar      |                                                                        |
|----------------|-------------------|------------------------------------------------------------------------|
| Progra         | ma Social         |                                                                        |
| ld: 1          | Nome: 🔁 🔂 Incluir | ·                                                                      |
| 1 1            | BOLSA FAMÍLIA     |                                                                        |
| Lista de       | Programas:        | 🔍 Buscar 🎉 Excluir                                                     |
| ld:            | Nome:             |                                                                        |
|                | AÇÃO JOVEM        |                                                                        |
|                | RENDA MÍNIMA      |                                                                        |
|                |                   | 🕒 Vottar 🛛 🕞 Salvar                                                    |
| 8              |                   | Sistema Integrado de Governança Municipal - PREFEITURA DE CIDADELÂNDIA |

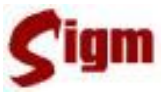

### 4.3 Beneficiados

O cadastro de beneficiados em um programa social permite relacionar uma pessoa física a um programa social.

Clicando em Beneficiados no menu à esquerda da tela e a seguir em Cadastro, acessaremos o cadastro de beneficiados de um programa social. O sistema deve nos apresentar uma tela de busca, semelhante à figura abaixo:

|                  |                                       | OLÁ, JOAQUIM JOSÉ DA SILVA XAVIER - AÇÃO | SOCIAL AJUDA SAIR |
|------------------|---------------------------------------|------------------------------------------|-------------------|
| PÁGINA PRINCIPAL | Cadacter Social   PapaSolidae   Cada  | daa                                      |                   |
| Cadastro Único   | Cauastro sociat   Denenciados   Caua  | stro                                     |                   |
| Cadastro Social  | Entre com o NOME, IDM ou CPF da Pesso | a Física:                                |                   |
| Rede Executora   |                                       | 🔍 Buscar 🔘 Busca år                      | ancada            |
| Beneficiados     |                                       |                                          | rançada           |
| Cadastro         | IDM NOME                              | COMPLEMENTO                              | INTEGRIDADE       |
| Dados Sociais    |                                       |                                          |                   |

A sua primeira tarefa consiste em buscar o IDM no qual você deseja relacionar a programas sociais. Use o botão Que ou Que a semelhante às buscas apresentada no módulo Cadastro Único.

Depois de selecionado o IDM desejado, clique no botão para ter acesso à próxima etapa do cadastro de beneficiados.

Após isto, o sistema deve nos apresentar uma tela de cadastro, conforme a figura abaixo. Ela contém os dados do IDM, a lista de programas nos quais este IDM está cadastrado e botões responsáveis pela inclusão e exclusão de programas sociais.

|                       |                     |                        | OLÁ, JOAQUIM JOSÉ DA | SILVA XAVIER - | AÇÃO SOCIAL A.  | UDA SAIR         |
|-----------------------|---------------------|------------------------|----------------------|----------------|-----------------|------------------|
| PÁGINA PRINCIPAL      | Cadastro Social   B | eneficiados   Cadastro |                      |                |                 |                  |
| Cadastro Único        | <br>_ Dados do IDM: |                        |                      |                |                 |                  |
| Cadastro Social       | IDM: Nome:          | CHAC DA CILVA          |                      |                |                 |                  |
| Rede Executora        | 4000 RAUL SEI       | CUMP DA PILAN          |                      | 0219           |                 |                  |
| Beneficiados          | Lista de programas: |                        |                      | Buscar         | Programa Social | <b>X</b> Excluir |
| Cadastro              |                     |                        |                      |                |                 |                  |
| Dados Sociais         | Nome                | Origem                 | Rede Executora       | Data Entrada   | Data Saida      |                  |
| - Burner and a second |                     |                        |                      |                |                 |                  |

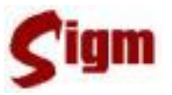

Para incluir um programa social, você deve clicar no botão Buscar Programa Social. Será apresentada a você uma tela semelhante à figura abaixo.

|                  |          |                               | OLÁ, JOAQUIM JOSÉ DA SILVA XAVIER - AÇÃO SOCIAL AJUDA SA | IR |
|------------------|----------|-------------------------------|----------------------------------------------------------|----|
| PÁGINA PRINCIPAL | Cadast   | ro Social   Beneficiados   Ca | Idastro                                                  |    |
| Cadastro Unico   |          |                               |                                                          |    |
| Protocolo        | Selector | ne um programa social:        |                                                          |    |
| Cadastro Social  | Código   | Nome                          | Origem                                                   |    |
| Rede Executora   | 1        | MANO JOVEM                    | ESTADUAL                                                 |    |
| Beneficiados     | 21       | BÓLSA FAMÍLIA                 | FEDERAL                                                  |    |
| Cadastro         | 22       | RENDA MÍNIMA                  | MUNICIPAL                                                |    |

O sistema apresentará uma tela com todos os programas sociais cadastrados. Para selecionálo, basta clicar no nome do programa social.

Em seguida, o sistema retorna para tela de cadastro de beneficiados, mas agora com um programa social selecionado, observe a figura abaixo.

|                                                                      |                                                               | OLÁ, JOAQUIM JOSÉ D | A SILVA XAVIER   | R - AÇÃO SOCIAL A | JUDA SAIR |
|----------------------------------------------------------------------|---------------------------------------------------------------|---------------------|------------------|-------------------|-----------|
| Cadastro Social   Ber                                                | neficiados   Cadastro                                         |                     |                  |                   |           |
| Dados do IDM:<br>IDM: Nome:<br>4000 RAUL SEICH                       | AS DA SILVA                                                   |                     |                  |                   |           |
| Dados do Programa:<br>Id Programa Social:<br>22<br>Data de Inclusão: | Nome Programa Socia<br><b>RENDA MÍNIMA</b><br>Rede Executora: | l:                  |                  |                   |           |
| 06/03/2008                                                           |                                                               |                     |                  |                   |           |
| Lista de programas:                                                  | AÇÃO SOCIAL                                                   | В                   | iscar Programa S | Social 🕂 Incluir  | 洋 Excluir |
| Nome                                                                 | Origem                                                        | Rede Executora      | Data Entrada     | Data Saída        |           |

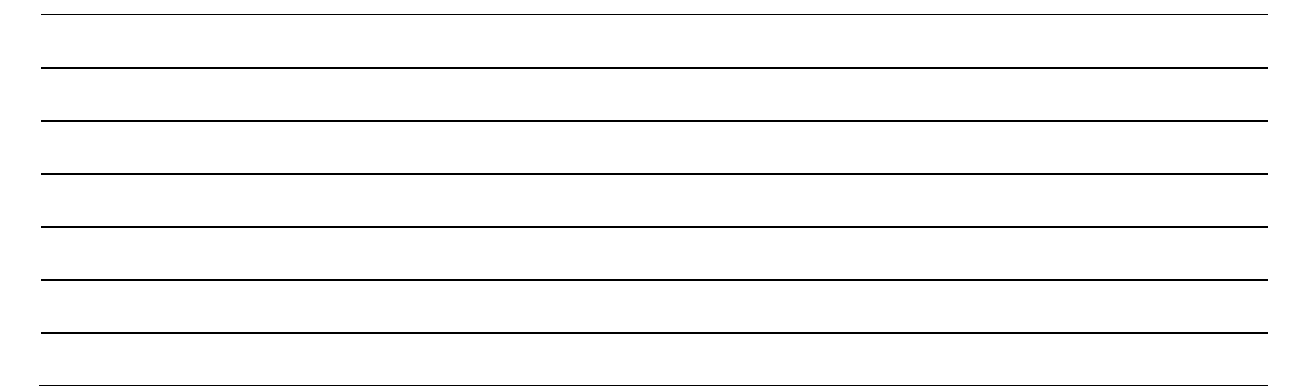

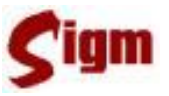

Nas informações referentes aos dados do programa social a ser cadastrado ao IDM constam o id do programa social, o nome, a data de inclusão e a rede executora do programa.

Inicialmente é atribuída a data atual a data de inclusão e nenhuma rede executora. Se quiser alterar estas informações, clique no campo da data de inclusão e/ou no botão  $\checkmark$  para visualizar todas as redes executoras cadastradas para este programa social.

Se desejar alterar a rede executora basta clicar no nome correspondente.

Selecionada as opções desejadas aos dados do programa social, para incluir o programa social a lista de programas do IDM, clique no botão 🗘 Incluir. O programa deverá ser incluído na lista de programas sociais do IDM como na figura abaixo.

|                                                     | 0               | LÁ, JOAQUIM JOSÉ D | A SILVA XAVIER - | AÇÃO SOCIAL     | JUDA S | SAIR  |
|-----------------------------------------------------|-----------------|--------------------|------------------|-----------------|--------|-------|
| Cadastro Social   Benefici                          | ados   Cadastro |                    |                  |                 |        |       |
| Dados do IDM:<br>IDM: Nome:<br>4000 RAUL SEICHAS D/ | A SILVA         |                    |                  |                 |        |       |
| Lista de programas:                                 |                 |                    | Buscar           | Programa Social | Exc    | cluir |
| Nome                                                | Origem          | Rede Executora     | Data Entrada     | Data Saída      |        |       |
| RENDA MÍNIMA                                        | Municipal       |                    | 06/03/200        | 8               |        |       |

É importante perceber que um IDM pode estar relacionado a mais de um programa social. Para adicionar outro programa social, basta clicar novamente no botão **Buscar**, localizado acima da lista de programas.

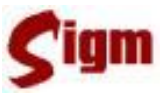

Digamos agora que por acaso você incluiu um programa social por engano a lista de programas, como excluí-lo? É simples, para isto basta clicar na "caixinha" a esquerda do nome do programa e e em seguida no botão **Excluir**.

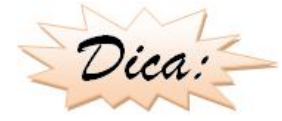

Você pode excluir vários programas sociais ao mesmo tempo, para isto basta selecioná-los e clicar no botão **Excluir**.

Selecionado os programas sociais desejados, para realizar a gravação basta clicar no botão **Satvar**. Deverá ser apresentada uma mensagem de sucesso, idêntica a figura abaixo.

| Cadastro Social   Rede Executora | Cadastro                       |   |
|----------------------------------|--------------------------------|---|
| Mensagem:                        |                                |   |
|                                  | CADASTRO EFETUADO COM SUCESSO. |   |
|                                  | <u>√ 0</u>                     | k |

Ao acessar o cadastro de um IDM que já possui um programa social cadastrado, você pode editar as informações deste programa. Você pode alterar a origem (rede executora) e as datas de entrada e saída.

Para isto clique no link Editar, localizado a direita do programa social:

| Nome         | Origem    | Rede Executora | Data Entrada | Data Saída | $\sim$ |
|--------------|-----------|----------------|--------------|------------|--------|
| RENDA MÍNIMA | Municipal |                | 06/03/2008   | (          | Editar |

Minhas Anotações

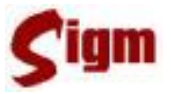

Em seguida o sistema apresentará uma tela semelhante à tela abaixo.

| Dados do IDM:<br>IDM: Nome:                              | S DA SILVA                                 |                                            |                    |                                           |
|----------------------------------------------------------|--------------------------------------------|--------------------------------------------|--------------------|-------------------------------------------|
| Lista de programas:                                      |                                            |                                            | Buscar Prog        | grama Social 🔀 Excluir                    |
| Nome                                                     | Rede E                                     | xecutoraData Er                            | itrada Data Sa     | ída                                       |
| RENDA MÍNIMA                                             |                                            | • 06/03/20                                 | 08                 | V Ok                                      |
| Nome                                                     | Origem                                     | Rede Executora                             | Data Entrada       | Data Saída                                |
| Após realizar a<br>lista de programas.<br>Não se esqueça | s modificações dese<br>de clicar novamente | jadas clique no bot<br>e no botão 🗖 Salvar | tão <b>ok</b> para | a retornar o programa à<br>s informações. |
| Minhas Anotaçi                                           | Ĩes                                        |                                            |                    |                                           |
|                                                          |                                            |                                            |                    |                                           |
|                                                          |                                            |                                            |                    |                                           |
|                                                          |                                            |                                            |                    |                                           |
|                                                          |                                            |                                            |                    |                                           |
|                                                          |                                            |                                            |                    |                                           |
|                                                          |                                            |                                            |                    |                                           |
|                                                          |                                            |                                            |                    |                                           |
|                                                          |                                            |                                            |                    |                                           |
|                                                          |                                            |                                            |                    |                                           |
|                                                          |                                            |                                            |                    |                                           |
|                                                          |                                            |                                            |                    |                                           |
|                                                          |                                            |                                            |                    |                                           |
|                                                          |                                            |                                            |                    |                                           |
|                                                          |                                            |                                            |                    |                                           |
|                                                          |                                            |                                            |                    |                                           |
|                                                          |                                            |                                            |                    |                                           |
|                                                          |                                            |                                            |                    |                                           |

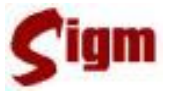

### 4.4 Dados Sociais

Acessando o menu Dados Sociais, e em seguida Cadastrar temos acesso a funcionalidade do sistema que cadastra os dados sociais de um IDM.

Inicialmente o sistema apresenta uma tela de busca, onde é necessário buscar o IDM no qual se deseja cadastrar os dados sociais.

Localizado o IDM selecionado, o sistema apresenta os seus dados sociais. Estes dados estão divididos em três seções: Dados Sociais, Famílias, Descrição de Domicílios.

#### 4.4.1 Dados Sociais

A aba principal do cadastro de dados sociais permite o cadastro de diversas informações sobre o IDM. Para acessá-la, clique na aba Dados Sociais.

| IDM:     | Nome:             |             | Sexo:                |       |   |
|----------|-------------------|-------------|----------------------|-------|---|
| 91439    | ADALIA A          | LBINA SENNA | Feminino             |       |   |
| Dados    | s Sociais         | Famílias    | Descrição Domicílios | Links |   |
| Deficiên | ncia: ———         |             |                      |       | ^ |
| Def      |                   |             |                      |       |   |
| SURDE:   | SURDEZ V PIncluir |             |                      |       |   |
| Del      | ficiências        |             |                      |       |   |

Para realizar o cadastro de deficiências primeiramente marque se o IDM é portador de deficiência. Se for marque a opção deficiência <sup>☑</sup> Deficiência.

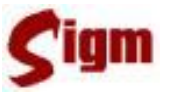

Em seguida escolha o tipo de deficiência na lista e clique no botão <sup>the Incluir</sup>. É importante salientar que é possível cadastrar mais de um tipo de deficiência para um IDM.

Se por um acaso você cadastrou uma deficiência que o IDM não possui, basta selecioná-la

na lista de deficiências e clicar no botão 🔀 Excluir

| Dados Sociais | Famílias         | Descrição Domicílios                  |  |
|---------------|------------------|---------------------------------------|--|
| Deficiência:  |                  | · · · · · · · · · · · · · · · · · · · |  |
| 🗹 Deficiência |                  |                                       |  |
| -             | Incluir 🔀 Exclui | ir                                    |  |
| CEGUEIRA      |                  |                                       |  |
| MENTAL        |                  |                                       |  |
| MUDEZ         |                  |                                       |  |
| NENHUMA       |                  |                                       |  |
| OUTRA         |                  |                                       |  |
| SURDEZ        |                  |                                       |  |
|               |                  |                                       |  |

Se o IDM selecionado for do sexo feminino, é possível cadastrar se o IDM é gestante ou se está amamentando. Para informar basta marcar a opção desejada 🔽.

| Gestante:   |  |  |
|-------------|--|--|
| Amamentando |  |  |

Para informar o grau de instrução selecione um item da lista e se desejar marque a opção se o IDM freqüenta alguma escola 🗹.

Minhas Anotações

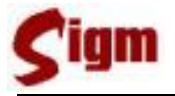

| Escolaridade:                                   | Frequenta Escola                                             |
|-------------------------------------------------|--------------------------------------------------------------|
| ANALFABETO                                      |                                                              |
| ANALFABETO                                      |                                                              |
| ATÉ 4 SÉRIE INCOMPLETA DO ENSINO FUNDAMENTAL    |                                                              |
| DE 5 & 8 SÉRIE INCOMPLETA DO ENSINO FUNDAMENTAL |                                                              |
| DOUTORADO                                       |                                                              |
| ENSINO FUNDAMENTAL COMPLETO                     |                                                              |
| ENSINO MEDIO COMPLETO                           | 🔄 Novo 🛛 🔚 Salvar  🧭 Cancelar                                |
| ESPECIALIZAÇÃO                                  | ido de Governanca Municipal - Prefeitura Municipal de Campiu |
| MESTRADO                                        |                                                              |
| SUPERIOR COMPLETO                               |                                                              |
| SUPERIOR INCOMPLETO                             |                                                              |

O sistema também permite cadastrar diversas informações sobre o trabalho do IDM. Para cadastrar a profissão, a ocupação ou o empregador do IDM basta clicar no botão  $\bigcirc$  que você será enviado a tela de busca específica. Você pode informar também o CNPJ do empregador, a data de admissão, data de demissão e a situação. Para selecionar a situação basta clicar em  $\checkmark$  para selecionar uma da lista.

| Profissão: 🔍 (      | Dcupação: 🔍    | Situação:              |          |
|---------------------|----------------|------------------------|----------|
| ABATEDOR            |                | NÃO TRABALHA           | ~        |
| Empregador: 🔍       |                |                        |          |
|                     |                |                        | 🔍 Buscar |
| CNPJ do Empregador: | Data de Admiss | são: Data de Demissão: |          |
|                     |                |                        |          |

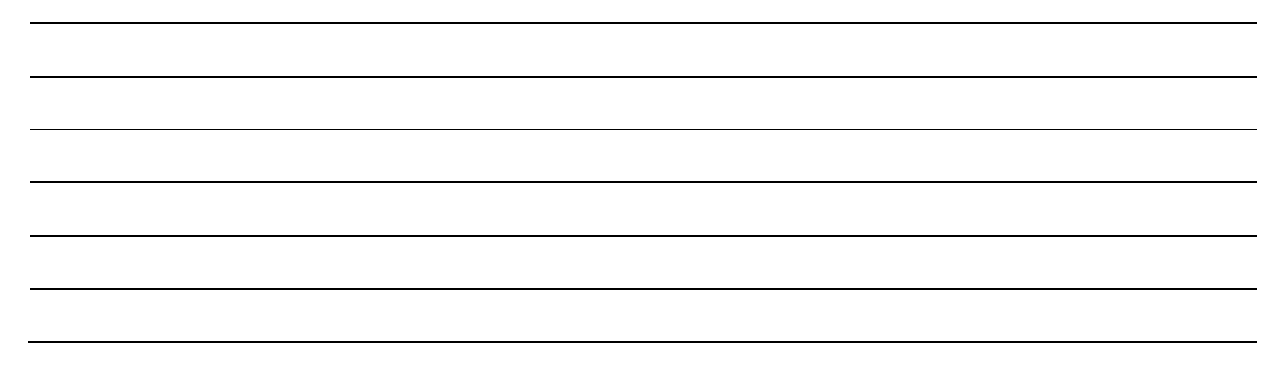

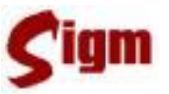

Os valores de renda e despesas podem ser inseridos nos respectivos campos conforme a figura abaixo. Não é necessário inserir o símbolo monetário. Por exemplo se a renda de aposentadoria é R\$ 400,00, digite somente 400,00.

| Renda:                  |                   |                    |                  |
|-------------------------|-------------------|--------------------|------------------|
| Aposentadoria:          | Bolsa de Estudos: | Imóveis Alugados:  | Pensão:          |
| 400,00                  |                   |                    |                  |
| Pensão Alimentícia:     | Remuneração:      | Seguro Desemprego: | Outras Rendas:   |
|                         |                   |                    |                  |
| Despesa:                |                   |                    |                  |
| Água:                   | Alimentação:      | Aluguel:           | Educação:        |
|                         |                   |                    |                  |
| Gás:                    | Lazer:            | Luz:               | Telefone:        |
|                         |                   |                    |                  |
| Prestação Habitacional: | Saúde:            | Transporte:        | Outras Despesas: |
|                         |                   |                    |                  |
| 1                       | ,                 | ,                  | ,                |

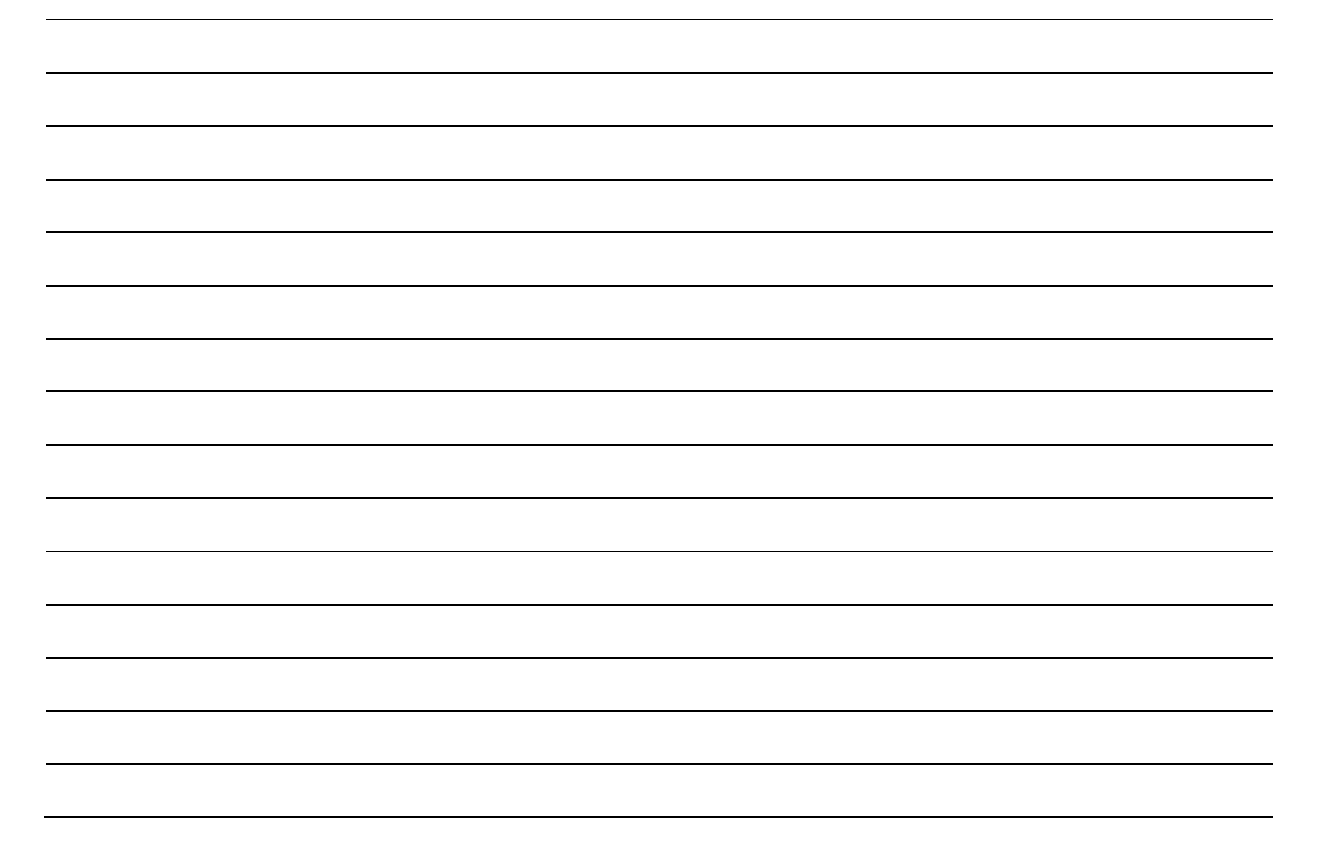

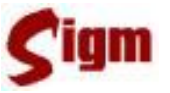

#### 4.4.2 Famílias

A aba famílias do cadastro de dados sociais permite o cadastro de informações sobre a família do IDM. Para acessá-la, clique na aba Famílias.

| IDM:                    | Nome:                                                    | Sexo:        | CPF:           | Rua:                      |                    |
|-------------------------|----------------------------------------------------------|--------------|----------------|---------------------------|--------------------|
| 104600                  | ABIL FRIA DE CAR O                                       | Feminino     | 264030128 - 43 | DR ARMANDO                | D OTAVIANO         |
| Número:                 | Bairro:                                                  |              |                |                           |                    |
| 92                      | VILA SAN MARTIN                                          |              |                |                           |                    |
|                         | $\neg$                                                   |              |                |                           |                    |
| Dados S                 | ociais 🛛 🖌 Famílias                                      | Descrição Do | micílios       | Links                     |                    |
| Pesso                   | as Relacionadas                                          |              |                |                           |                    |
| IDM                     | Nome                                                     |              | Grau           |                           |                    |
| Pesso                   | as da Familia 25072                                      |              |                |                           |                    |
| IDM<br>104602<br>104597 | Nome<br>ANTONIA FERREIRA DE CA<br>DANIELA FARIA DE CARVA | RVALHO       |                | Grau<br>Outro<br>Filho(a) | Excluir<br>Excluir |

A lista de pessoas relacionadas apresenta as pessoas que possuem um grau de relacionamento com o IDM selecionado.

Para incluir esta pessoa em uma família clique no botão **Incluir** localizado a direita da lista de relacionamentos.

Este será incluso na lista de pessoas da família. Para retirar o IDM da lista de pessoas da família basta clicar no botão **Excluir** localizado a direita da lista de pessoas da família.

Se desejar, o sistema também possibilita excluir a família do IDM. Para isto basta retirar todas as pessoas da família e em seguida clicar no botão **Excluir Familia**.

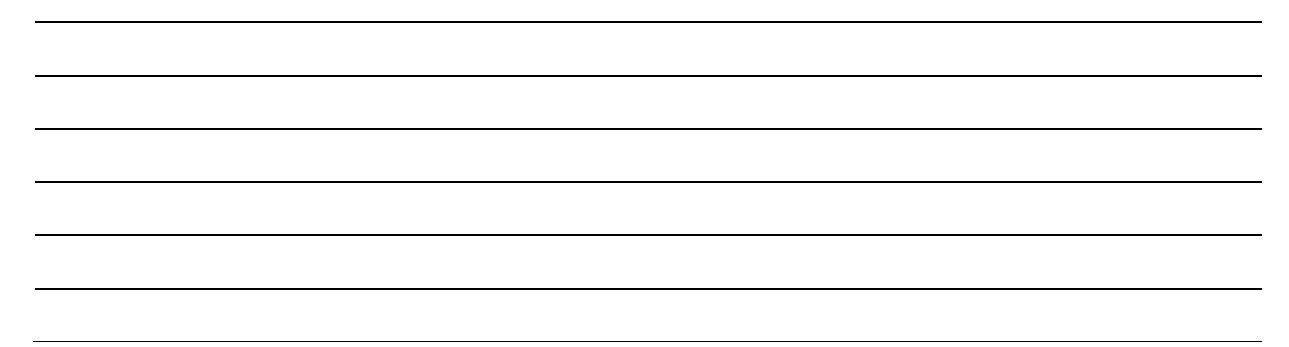

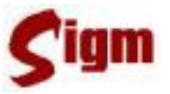

### 4.4.3 Descrição de Domicílios

A aba descrição de domicílios do cadastro de dados sociais permite o cadastro de informações sobre o domicílio do IDM. Para acessá-la, clique na aba Descrição Domicílios.

| PÁGINA PRINCIPAL<br>Cadastro Único | Cadastro Social   Dados Sociais   C | adastrar             |                 |                            |
|------------------------------------|-------------------------------------|----------------------|-----------------|----------------------------|
| Cadastro Social                    | IDM: Nome:                          | Sexo:                | CPF:            | Rua:                       |
| Unidades Executoras                | 104600 ABIL FRIA DE CAR O           | Feminino             | 264030128 - 43  | DR ARMANDO D OTAVIANO      |
| Beneficiados                       | Número: Bairro:                     |                      |                 |                            |
| Dados Sociais                      |                                     |                      |                 |                            |
| Cadastrar                          | 92 VILA SAN MARTIN                  |                      |                 |                            |
| Programas                          |                                     |                      |                 |                            |
| Relatórios                         | Dados Sociais Famílias              | 🜔 Descrição Doi      | micílios 🌖      | Links                      |
| Arquivo                            | Domicílio                           |                      |                 |                            |
| Configuração SIGM                  | Nº de Cômodos:                      | Tipo Abastecimento c | ie Água: T      | lipo Construção:           |
|                                    | 4                                   | REDE PÚBLICA         | <b>×</b>        | TIJOLO / ALVENARIA         |
|                                    | Destino Lixo:                       | Tipo do Imóvel:      | Т               | lipo Escoamento Sanitário: |
|                                    | COLETADO                            | CASA                 | ×               | REDE PÚBLICA               |
|                                    | Tipo Iluminação: 1                  | Tipo Localidade:     | S               | ituação do Imóvel:         |
|                                    | RELÓGIO PRÓPRIO                     | URBANA               | <b>×</b>        | PRÓPRIO 🔽                  |
|                                    | Tipo Tratamento Água: [             | Domicílio Coberto po | r:              |                            |
|                                    | SEM TRATAMENTO                      | PACS - PROGRAMA D    | E AGENTES COMUN | NITÁRIOS DE SAÚDE 💌        |

Conforme visto na figura acima, esta aba permite informar inúmeras informações referentes ao domicílio do IDM, como destino do lixo, tipo de tratamento de água e iluminação, quantidade de cômodos, etc.

Após realizar o cadastro de todas as informações sociais do IDM, clique no botão **Salvar**, localizado no canto direito inferior do sistema.

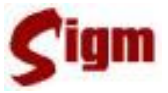

### 4.5 Relatórios

O SIGM possibilita a geração de vários relatórios. Esta seção te apresentará a todos os relatórios gerados pelo módulo do cadastro social. Para ter acesso aos relatórios do sistema clique em Relatórios no menu a esquerda da tela.

#### 4.5.1 Beneficiados X Programa

Este relatório relaciona todos os beneficiados de um programa social. Ao clicar em Relatórios e em seguida em Beneficiados x Programa você tem acesso a este relatório. Você seleciona o programa social; o tipo dos beneficiados (ativos, inativos, todos) e em seguida clica no botão **vok**. A figura abaixo apresenta um exemplo de um relatório gerado pelo sistema.

| Cada   | Cadastro Social   Relatórios   Beneficiados x Programa |             |                                   |                         |  |  |
|--------|--------------------------------------------------------|-------------|-----------------------------------|-------------------------|--|--|
| Select | Selecione o Programa Social:                           |             |                                   |                         |  |  |
| AÇÃ    | AÇÃO JOVEM 💽 👁 Ativos 🔿 Inativos 🔿 Todos 🖌 Ok          |             |                                   |                         |  |  |
| IDM    | NOME                                                   | CPF         | NOME DA MÃE                       | DATA ENTRADA DATA SAÍDA |  |  |
| 112722 | ADALBERTO LUIZ GANDOLPHI                               | 329660418-9 | 7 MARIA APARECIDA DE<br>MAGALHAES | 10/10/2000              |  |  |
| 87368  | ADAUTO SILVA SANTOS                                    | 000000000-0 | O SEBASTIANA CANDIDA DA           | 08/11/2007              |  |  |
| 38106  | ADILEIA SANTOS LEITE                                   | 000000000-0 | 0 CUSTODIA SANTOS                 | 08/11/2007              |  |  |
| 88909  | ADILSON MATIAS DA SILVA                                | 000000000-0 | O CATARINA MATIAS DA SILVA        | 08/11/2007              |  |  |
| 109942 | ADRIANA CARDOSO DOS<br>SANTOS                          | 000000000-0 | 0 LUZIA DA SILVA DOS SANTOS       | 08/11/2007              |  |  |
| 60968  | ADRIANA CRISTINA SILVA<br>RODRIGUES                    | 000000000-0 | 0 VERA LUCIA DA SILVA             | 08/11/2007              |  |  |
| 26591  | ADRIANA ROSA MOREIRA                                   | 000000000-0 | 0 TEREZINHA ROSA MOREIRA          | 08/11/2007              |  |  |

Observe que todos os nomes dos beneficiados são links, que quando clicados redirecionam o sistema para o cadastro de pessoas físicas do IDM selecionado.

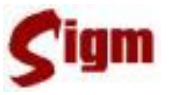

#### 4.5.2 Programas X Beneficiado

O relatório Programas X Beneficiado apresenta todos os programas sociais de um IDM. Ao clicar em Relatórios e em seguida em Programas x Beneficiado você tem acesso a este relatório.

Inicialmente o sistema apresenta a você uma tela de busca, semelhante as demais telas de busca do sistema, na qual você selecionará o beneficiado a ser analisado. Realizado a seleção, e clicando no botão você tem acesso a um relatório semelhante à figura abaixo.

| Cadastro Sc     | Cadastro Social   Relatórios   Programas x Beneficiado |       |  |  |  |
|-----------------|--------------------------------------------------------|-------|--|--|--|
| Beneficiad      | 0:                                                     |       |  |  |  |
| IDM: F          | Pessoa física:                                         |       |  |  |  |
| 13636           | ABDIEL LUCAS OLIVEIRA                                  |       |  |  |  |
| Filtrar consu   | ulta de programa social por:                           |       |  |  |  |
| <li>Ativos</li> | ⊙ Ativos ○ Inativos ○ Todos                            |       |  |  |  |
| Programas       | Entrada                                                | Saída |  |  |  |
| RENDA MÍNIMA    | 16/01/2008                                             |       |  |  |  |
|                 |                                                        |       |  |  |  |
|                 |                                                        |       |  |  |  |

É possível filtrar a consulta de programa social por ativos, inativos ou todos. Para isto basta realizar a escolha selecionando a sua opção de acordo com a figura abaixo.

| Filtrar consulta de programa social por: |            |         |  |
|------------------------------------------|------------|---------|--|
| <li>Ativos</li>                          | O Inativos | ◯ Todos |  |

Observe também que os nomes dos programas sociais nos quais o IDM está inserido são links que redirecionam para uma tela de informações detalhadas do programa social.

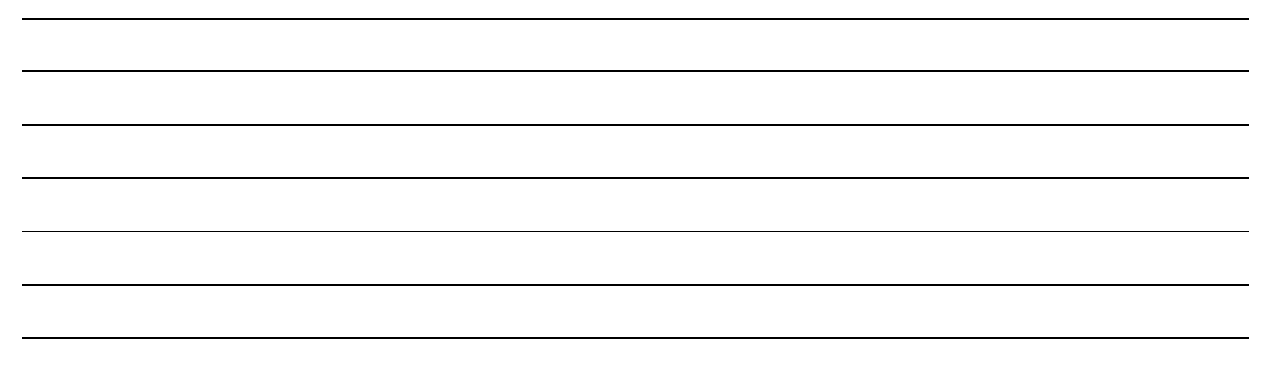

### 4.5.3 Programas x Famílias

O relatório Programas X Famílias apresenta todas as famílias cadastradas em um ou mais programas sociais. Ao clicar em Relatórios e em seguida em Programas x Famílias você tem acesso a este relatório.

| PÁGINA PRINCIPAL<br>Cadastro Único | PÁGINA PRINCIPAL<br>stro Único Cadastro Social   Relatórios   Programas x Famílias |   |
|------------------------------------|------------------------------------------------------------------------------------|---|
| Cadastro Social                    | Critério de Busca:                                                                 |   |
| Unidades Executoras                |                                                                                    |   |
| Beneficiados                       | [Programas:                                                                        | ٦ |
| Dados Sociais                      | ABRIGO MUNICIPAL RENASCER                                                          |   |
| Programas                          | 🔲 AÇÃO JOVEM                                                                       |   |
| Relatórios                         | AGENTE JOVEM                                                                       |   |
| Beneficiados x Programa            | ATENDIMENTO CRAS                                                                   |   |
| Programas x Beneficiado            | 🔲 BOLSA FAMÍLIA                                                                    |   |
| Programas x Famílias               | BPC BENEFÍCIO DE PRESTAÇÃO CONTINUADA                                              |   |
| Relatório Perfil Famílias          | CASA DOS IDOSOS E DAS IDOSAS                                                       |   |

Esta é a tela inicial apresentada pelo sistema. Nela é possível expandir no sinal de 🖻 o critério de busca e selecionar um ou mais programas sociais, o status da família no programa (ativo, inativo, todos) e o tipo de busca.

Para selecionar os programas sociais, basta clicar na caixa de seleção 🗖 localizada a esquerda do nome do programa social, observe na figura abaixo na qual os programas "Ação Jovem" esta selecionado.

| Programas:                            |          |
|---------------------------------------|----------|
| ABRIGO MUNICIPAL RENASCER             | <u>~</u> |
| AÇÃO JOVEM                            |          |
| AGENTE JOVEM                          |          |
| ATENDIMENTO CRAS                      |          |
| BOLSA FAMÍLIA                         |          |
| BPC BENEFÍCIO DE PRESTAÇÃO CONTINUADA |          |

Para selecionar o status da família em relação ao programa, clique na opção correspondente. Se desejar visualizar todas as famílias ativas para o programa social selecionado, clique na opção "ativos", se a sua opção for visualizar as inativas, selecione esta opção. Se a escolha for tanto os ativos quanto os inativos, selecione a opção "todos".

Status da Família: O Ativas O Inativas O Todas

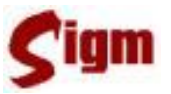

Digamos que a família do senhor José da Silva está cadastrada no programa Ação Jovem. E você deseja visualizar o relatório dos programas sociais Ação Jovem e Renda Mínima. Se você deseja visualizar as famílias cadastradas ao mesmo tempo nos programas Ação Jovem e Renda mínima clique no tipo de busca "E". Assim você só recebe como resultado as famílias cadastradas no programa Ação Jovem E Renda Mínima. Como o senhor José da Silva está cadastrado apenas no programa Ação Jovem ele não srá apresentado, pois ele não faz parte do programa Renda Mínima.

Se você selecionar o tipo de busca "OU", o sistema apresenta tanto as famílias cadastradas no programa ação jovem, quanto as famílias cadastradas no programa renda mínima. Sendo assim desta forma o senhor José da Silva aparecerá, pois ele está cadastrado no programa Ação Jovem.

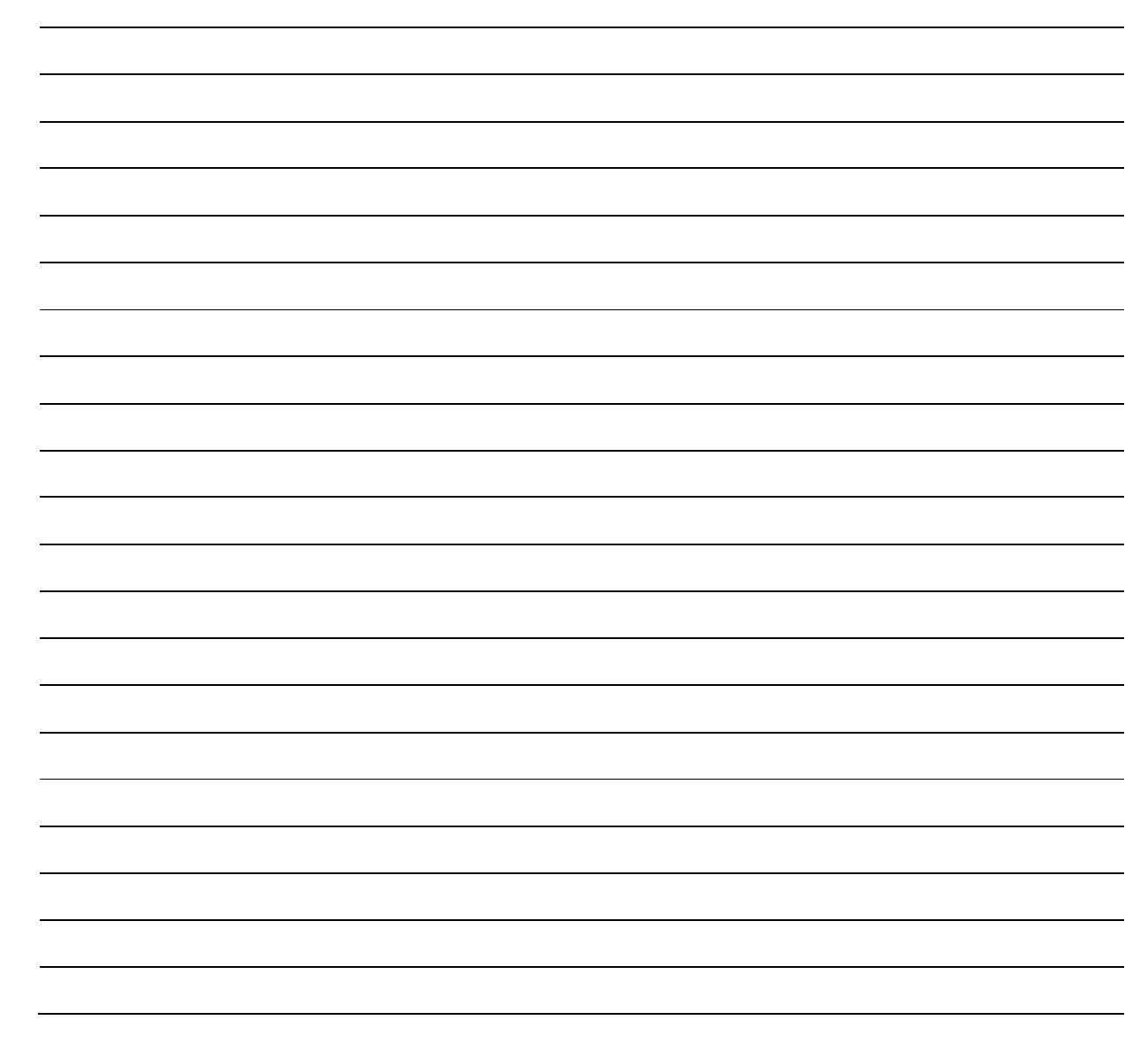

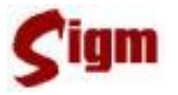

### 5 Glossário

Auditoria de Cadastro: processo de revisão e correção na base de dados do Cadastro Único.

**BDUC**: base de dados única do cidadão. É o banco de dados onde estão armazenados os dados gravados pelo SIGM.

**Cadastro Único**: metodologia de cadastramento que reúne as informações cadastrais de pessoas. Somente é considerado "cadastro único" aquela metodologia que, uma vez que a pessoa tenha sido cadastrada em um dos Canais de Atendimento, o cadastro não precisa ser feito novamente. Também é um módulo do SIGM.

**Canal de Atendimento**: qualquer ponto de atendimento de um determinado serviço. Exemplos: Protocolo Geral, Portal de Serviços, Poupa-Tempo.

**Histórico**: registro feito pelo SIGM de todas as atividades do usuário autenticado. Assim, é possível identificar qual e quando uma alteração foi feita pelo usuário, bem como identificar o autor de qualquer modificação no cadastro.

**IDM**: número de Identificação Municipal. É o número que identifica pessoas físicas, pessoas jurídicas e departamentos da administração pública junto ao Cadastro Único Municipal.

**Login**: identificação para ingresso de um usuário em um sistema, validado através de uma senha. Cada usuário possui um *login* próprio. No SIGM também é possível buscar uma pessoa física através do seu *login* de acesso. Destacamos, mais uma vez, a importância do não compartilhamento de um *login*, ou seja, nunca "empreste" seu *login* para outro usuário.

**Número de protocolo**: número de identificação de todos os documentos, expedientes e processos protocolados nos diversos órgãos da administração pública municipal.

**Permissão de acesso**: identificação dos módulos, programas e restrições de acesso de um determinado usuário dentro de um sistema.

**Pesquisa fonética**: pesquisa feita através de um algoritmo de busca que identifica sons parecidos nos nomes, independente da acentuação e da grafia. Foi implementada no SIGM para as principais buscas de texto, como nome de bairros, ruas, departamentos, pessoas físicas e na razão social de pessoas jurídicas. Por exemplo, produzem o mesmo resultado: Luiz e Luís, Xavier e Chavier, Donisety e Donizette, Líliam e Lilian, Helena e Elena, Agnaldo e Aguinaldo, Marcus e Marco.

**PFJ**: número de Pessoa Física ou Jurídica. Foi substituído pelo IDM.

**Protocolo**: módulo do SIGM que controla as solicitações dos contribuintes e órgãos da administração municipal, incluindo expedientes, processos, requerimentos e afins, registrando sua tramitação desde a abertura até o seu arquivamento.

Semáforo de Qualidade: indicador visual presente no SIGM da qualidade de um cadastro de pessoas, semelhante a um semáforo de trânsito. São levadas em consideração nome/razão social, existência e correção dos principais documentos, datas de nascimento/fundação, endereço, idade do registro, auditoria e existência de duplicidade e ou homônimos. Com 3 indicadores e 3 cores (verde, amarelo e vermelho), identifica o cadastro que tem melhores informações. O nível vai de 3 indicadores verdes (cadastro completo, sem duplicidades e auditado) a 3 indicadores vermelhos (cadastro muito ruim).

**SIGM**: Sistema Integrado de Governança Municipal. É o sistema que vai gravar os dados na BDUC.

**Sucessor**: método de eliminação de cadastros duplicados na base de dados do Cadastro Único municipal. Quando um cadastro é sucedido seus dados não são apagados mas sim migrados para o cadastro sucessor. A busca por um cadastro sucedido retornará o cadastro sucessor. Desta forma o processo é feito com a segurança, permitindo correções na sucessão quando necessárias.